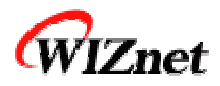

# EVBAVR User Guide V-1.4

WIZnet,Inc Marketing & Sales: <u>sales@wiznet.co.kr</u> Technical Support: <u>support@wiznet.co.kr</u>

## **Document History Information**

| Revision | Data              | Description                                                                                                    |
|----------|-------------------|----------------------------------------------------------------------------------------------------|
| Ver. 1.3 | September 9, 2005 | Modified ISP PIN spec. (6X1 $\rightarrow$ 3X2)                                                                                      |
| Ver. 1.4 | January 16, 2006  | Add the "Document History Informatio"<br>Modify the chapter 1.1<br>- Add 'ISP GENDER' in Table of contents<br>Modify the chapter 3. |

## Table of contents

| 1. | Before you begin1 |       |                                   |
|----|-------------------|-------|-----------------------------------|
|    | 1.1.              | Cor   | nponent1                          |
|    | 1.2.              | Sof   | tware CD2                         |
|    | 1.2               | 2.1.  | Document2                         |
|    | 1.2               | 2.2.  | HW2                               |
|    | 1.2               | 2.3.  | Software                          |
| 2. | Quick S           | Start |                                   |
|    | 2.1.              | Har   | dware Installation                |
|    | 2.2.              | Set   | up value3                         |
| 3. | Tool In           | stall |                                   |
|    | 3.1.              | Wir   | nAVR                              |
|    | 3.2.              | AVF   | R Studio                          |
|    | 3.3.              | AX1   | 17                                |
| 4. | Loopba            | ack   |                                   |
|    | 4.1.              | TCF   | P Server Mode                     |
|    | 4.1               | 1.1.  | Flow chart 11                     |
|    | 4.1               | 1.2.  | Make a TEST 11                    |
|    | 4.2.              | TCF   | P Client Mode                     |
|    | 4.2               | 2.1.  | Flow chart                        |
|    | 4.2               | 2.2.  | Make a TEST                       |
|    | 4.3.              | UDI   | P Mode                            |
|    | 4.3               | 3.1.  | Flow chart                        |
|    | 4.3               | 3.2.  | Make a TEST                       |
| 5. | DHCP(             | Dyna  | amic Host Configuration Protocol) |
|    | 5.1.              | ۶Io   | w Chart                           |
|    | 5.2.              | Mak   | ke a TEST                         |
| 6. | HTTPD             |       |                                   |
|    | 6.1.              | ۶Io   | и Chart                           |
|    | 6.2.              | Mał   | ke a TEST                         |
| 7. | FTP               |       |                                   |
|    | 7.1.              | FTP   | 28 Server                         |
|    | 7.1               | 1.1.  | Flow Chart                        |
|    | 7.1               | 1.2.  | Make a TEST                       |
|    | 7.2.              | FTP   | 9 Client                          |

|    | 7.2     | .1. | Flow Chart  | 35 |
|----|---------|-----|-------------|----|
|    | 7.2     | .2. | Make a TEST | 36 |
| 8. | TelnetD | )   |             | 37 |
|    | 8.1.    | Mał | ke a TEST   | 38 |

## **Table of Figures**

| Figure 1-1. Contents of EVBAVR | 1 |
|--------------------------------|---|
| Figure 5-1. DHCP Processing    |   |

## 1. Before you begin

### 1.1. Component

The EVBAVR package is displayed:

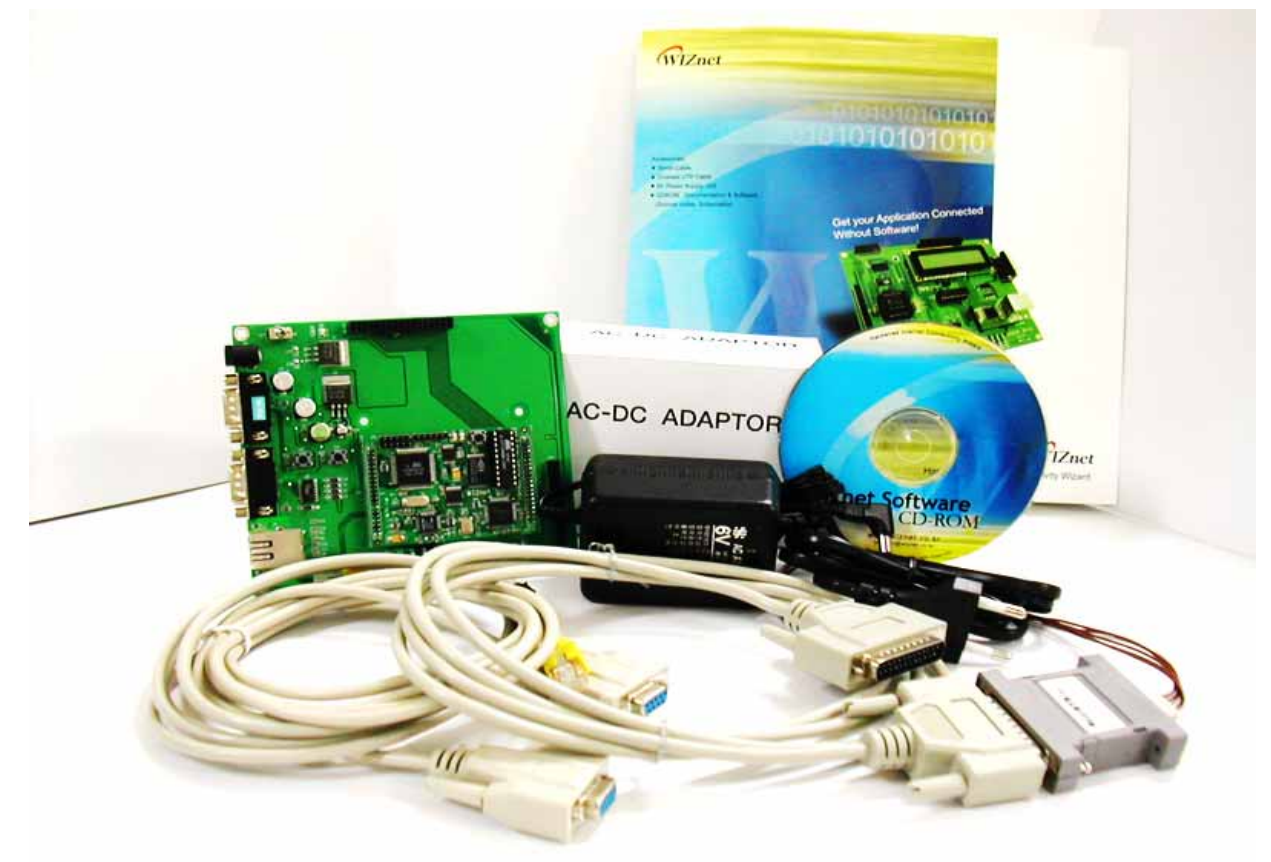

Figure 1-1. Contents of EVBAVR

The EVBAVR, also called EVBIIM7300, contains the items described in the table below.

| No. | Item                     | Quantity |
|-----|--------------------------|----------|
| 1   | EVBAVR (Plugged IIM7300) | 1        |
| 2   | 12V Power Adaptor        | 1        |
| 3   | Software CD              | 1        |
| 4   | UTP Cable                | 1        |
| 5   | Serial Cable             | 1        |
| 6   | AVR ISP Tool             | Option   |
| 7   | ISP GENER                | Option   |

### 1.2. Software CD

The EVBAVR is supplied with a Software CD that contains various development tools including Documents, Schematics, Partlists, Firmware and PC Utilities etc.

#### 1.2.1. Document

Contains the datasheets of essential parts, including the W3100A. User manual is also included.

#### 1.2.2. HW

Contains the Scemetics, Partlists, PAL Source Code & JEDEC file. The PAL subdirectory contains the PAL Source that is necessary for interfacing the MCU, AVR and the W3100A.

#### 1.2.3. Software

Software is provided for the firmware and PC Utilities. The software for the firmware contains the W3100A API Driver for the MCU, AVR and sample source codes. The software for PC Utilities contains compiler and Loopback test program.

## 2. Quick Start

### 2.1. Hardware Installation

For testing functions of the EVB and developing applications, the system environment should be configured as follow.

- 1) Connect the power adapter to EVB.
- 2) Connect EVB's female DB9 and your PC's COM1 port (or COM2 port) by using supplied serial cable.
- Connect EVB's MAC jack and your PC's Lan Port by using supplied crossed UTP cable. (Caution! When you use non-crossed UTP cable, you must make the cable connected not to PC's Lan Port but to HUB or Switch that is connected to LAN)

### 2.2. Setup value

- 1) Set up your PC's Network environment.
  - A. To communicate your PC with EVB, they must be in the same subnet.
  - B. Set the PC as bellow.

| IP Address | 192.168.0.3   |  |
|------------|---------------|--|
| Subnet     | 255.255.255.0 |  |
| Gateway    | 192.168.0.1   |  |

- 2) Set up EVB's network environment.
  - a. To set the EVBAVR's setup, run "Hyperterminal.exe".

| Connection Description                              | ? ×      |
|-----------------------------------------------------|----------|
| New Connection                                      |          |
| Enter a name and choose an icon for the connection: |          |
| Name:                                               |          |
| EVB-AVR                                             |          |
| <u>l</u> con:                                       |          |
| N                                                   | <b>X</b> |
| OK Car                                              | ncel     |

b. To communicate your PC with EVBAVR, they must be the following setting values.

| COM | 11 Properties            |       |                    | ? ×    |
|-----|--------------------------|-------|--------------------|--------|
| Po  | ort Settings             |       |                    |        |
|     |                          |       |                    |        |
|     | <u>B</u> its per second: | 57600 |                    | -      |
|     | <u>D</u> ata bits:       | 8     |                    | - I    |
|     | Parity:                  | None  |                    | -      |
|     | <u>S</u> top bits:       | 1     |                    | - I    |
|     | Elow control:            | None  |                    | -      |
|     |                          |       | <u>R</u> estore De | faults |
|     | 0                        | ĸ     | Cancel             | Apply  |

c. Reset EVB, and the following window is shown.

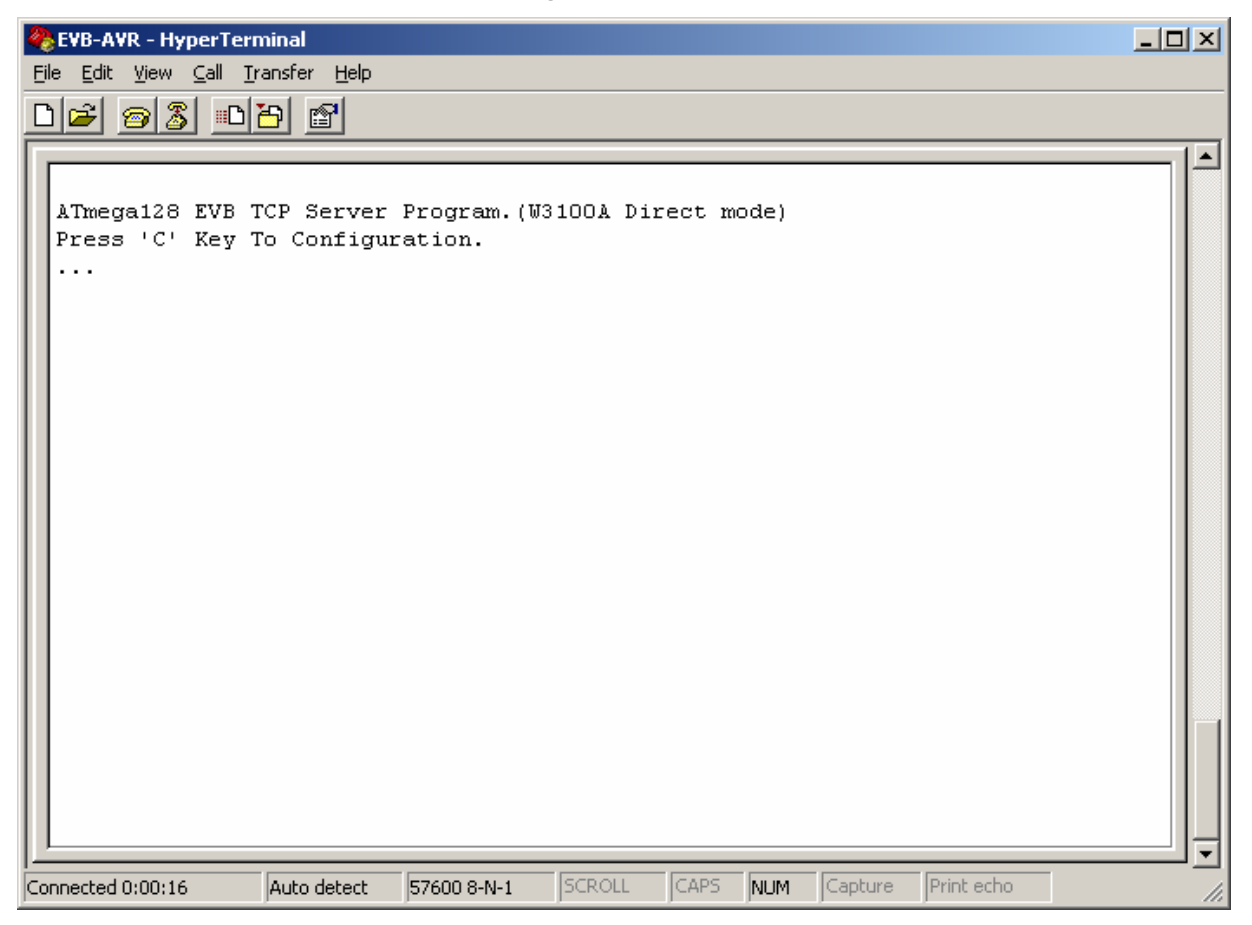

d. When you press 'C' within 5 seconds, you can see the following menu.

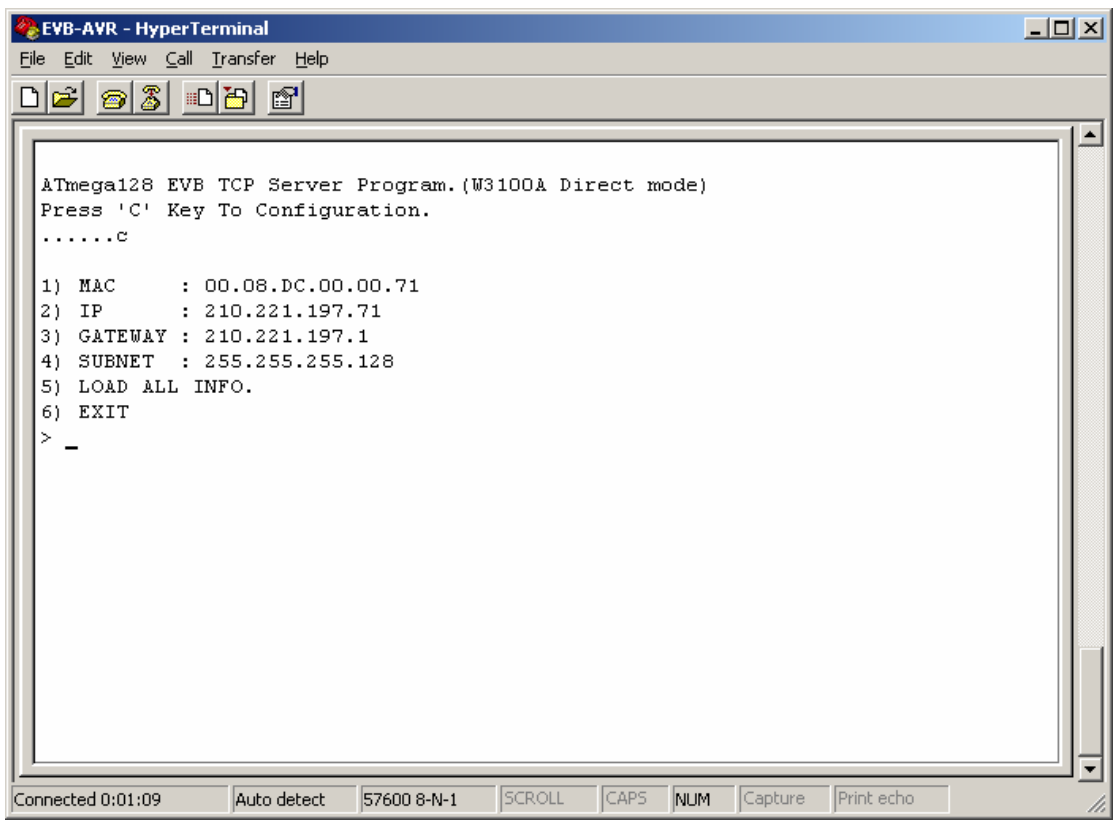

e. Set the network information of EVB as the below. (IP, Gateway, Subnet)

| 🏀 EVB-AVR - HyperTerminal                                                                                                    |  |
|----------------------------------------------------------------------------------------------------|--|
| <u>Eile E</u> dit <u>V</u> iew <u>C</u> all <u>I</u> ransfer <u>H</u> elp                                                                                                    |  |
|                                                                                                    |  |
| ATmega128 EVB TCP Server Program. (W3100A Direct mode)<br>Press 'C' Key To Configuration.<br>c<br>1) MAC : 00.08.DC.00.00.CA<br>2) IP : 192.168.0.22<br>3) GATEWAY : 192.168.0.1<br>4) SUBNET : 255.255.255.0<br>5) LOAD ALL INFO.<br>6) EXIT<br>> IP : 192.168.0.2<br>1) MAC : 00.08.DC.00.00.CA<br>2) IP : 192.168.0.2<br>3) GATEWAY : 192.168.0.1<br>4) SUBNET : 255.255.255.0<br>5) LOAD ALL INFO.<br>6) EXIT<br>> |  |
| Connected 0:00:38 Auto detect 57600 8-N-1 SCROLL CAPS NUM Capture Print echo                                                                                                    |  |

f. Reset EVB.

| 🏀 EVB-AVR - HyperTerminal                                                           | _ D ×    |
|-------------------------------------------------------------------------------------|----------|
| <u> E</u> ile <u>E</u> dit <u>V</u> iew <u>C</u> all <u>I</u> ransfer <u>H</u> elp  |          |
|                                                                                     |          |
|                                                                                     |          |
| 5) LOAD ALL INFO.                                                                   |          |
| 6) EXIT                                                                             |          |
| >                                                                                   |          |
| ATmega128 EVB TCP Server Program.(W3100A Direct mode)                               |          |
| Press 'C' Key To Configuration.                                                     |          |
|                                                                                     |          |
|                                                                                     |          |
| Network Information                                                                 |          |
|                                                                                     |          |
| MAC ADDRESS : 00.08.DC.00.CA                                                        |          |
| SUBNET MASK : 255.255.0                                                             |          |
| G/W IP ADDRESS : 192.168.0.1                                                        |          |
| LOCAL IP ADDRESS : 192.168.0.2                                                      |          |
| socket : 0 ok                                                                       |          |
| listen : O ok                                                                       |          |
| socket : 1 ok                                                                       |          |
| listen : 1 ok                                                                       |          |
| socket : 2 ok                                                                       |          |
| listen : 2 ok                                                                       |          |
| socket : 3 ok                                                                       |          |
| listen : 5 ok                                                                       |          |
|                                                                                     |          |
|                                                                                     | <b>_</b> |
| Connected 0:06:57  Auto detect  57600 8-N-1  SCROLL  CAPS  NUM  Capture  Print echo | 11.      |

- 3) Let's start ping test. Run "start>run>cmd.exe".
- 4) Run "Ping 192.168.0.2".

```
C:\WINNT\system32\cmd.exe
```

## 3. Tool Install

For detail, refer to "AVR Tool Guide Vx.x.pdf" about installation and usage of AVR tools.

### 3.1. WinAVR

WinAVR is a suite of executable, open source software development tools for the Atmel AVR series of RISC microprocessors hosted on the Windows platform. It includes the GNU GCC compiler.

The latest version of WinAVR is available from <a href="http://winavr.sourceforge.net">http://winavr.sourceforge.net</a> .

- 1) Run "WinAVR-20050214-install.exe" from CD.
- 2) You can probably leave most of the settings to their default values.

### 3.2. AVR Studio

AVR Studio is free development environment tool having simulation, emulation, flash programming function. In addition to, it supports flash programming using AVR JTAG/ISP Tool. Usage of AVR Tools refer to "AVR Tool Guide

The latest version of AVR Studio is available from <a href="http://www.atmel.com">http://www.atmel.com</a> .

- 1) The self-extracting archive, "ASTUDIO3.EXE" from CD, unpacks to the folder of your choice.
- 2) Open this folder after decompression is finished, and run "install.exe". Follow the instructions on-screen.
- 3) You can probably leave most of the settings to their default values.
- 4) Run this program, start>program>Atmel AVR Tool>AVR Studio.

### 3.3. AX1

This program is used for loopback test.

New release version is located in <a href="http://www.iinchip.com">http://www.iinchip.com</a> .

- 1) Run "AXInstallVx.x.exe" from CD.
- 2) You can probably leave most of the settings to their default values.
  - A. On the Welcome window dialog box, click Next.

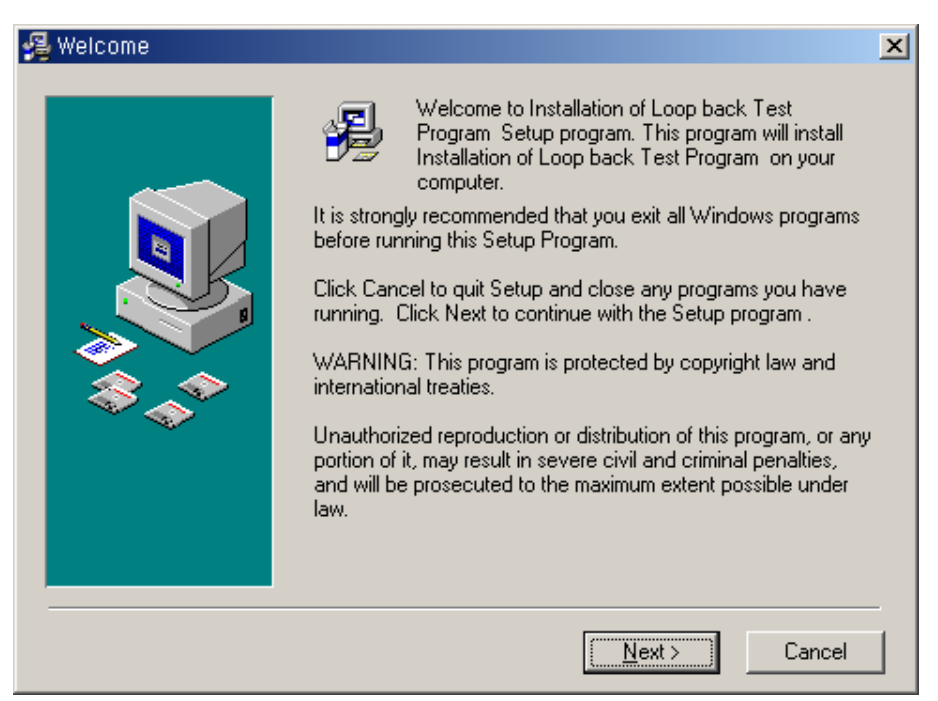

B. On the Choose Destination Directory dialog box.

| 覺 Choose Destination Lo | cation                                                                                                    | x |
|-------------------------|----------------------------------------------------------------------------------------------------|---|
|                         | Setup will install Installation of Loop back Test Program in the<br>following folder.<br>To install into a different folder, click Browse, and select<br>another folder.<br>You can choose not to install Installation of Loop back Test<br>Program by clicking Cancel to exit Setup. |   |
|                         | Destination Folder<br>C:\Program Files\AX1                                                                                                    |   |
|                         | < <u>B</u> ack <u>Next&gt;</u> Cancel                                                                                                    |   |

C. Click Next two step, and start installation.

Refer to "AX1 Manual Vx.x.pdf" for detail.

| Installing |                                                |                |               | X |
|------------|------------------------------------------------|----------------|---------------|---|
|            | Current File<br>Copying file:<br>C:\WINNT\syst | em32\Mfc42.dll | Dends         |   |
|            | L                                              | < <u>B</u> ack | Next > Cancel |   |

D. On the Installation Complete dialog box, click Finish.

| 覺 Installation Complete |                                                                                                    | × |
|-------------------------|----------------------------------------------------------------------------------------------------|---|
|                         | Installation of Loop back Test Program has been successfully<br>installed.<br>Press the Finish button to exit this installation. |   |
|                         | < <u>B</u> ack <u>Einish &gt;</u> Cancel                                                                                         |   |

3) Complete Installation. Run start>program>AX1>AX1.exe.

## 4. Loopback

The Loopback is the operational mode for measuring the transmission performance of the iinChip W3100A on the EVB. It is used for measuring data transfer speed when the EVB receives data from the PC and sends it back to the PC.

- 1. TCP Server Mode : EVB is TCP Server, PC is TCP Client
- 2. TCP Client Mode : EVB is TCP Client, PC is TCP Server.
- 3. UDP Mode : EVB is UDP mode, PC is UDP mode.

## 4.1. TCP Server Mode

#### 4.1.1. Flow chart

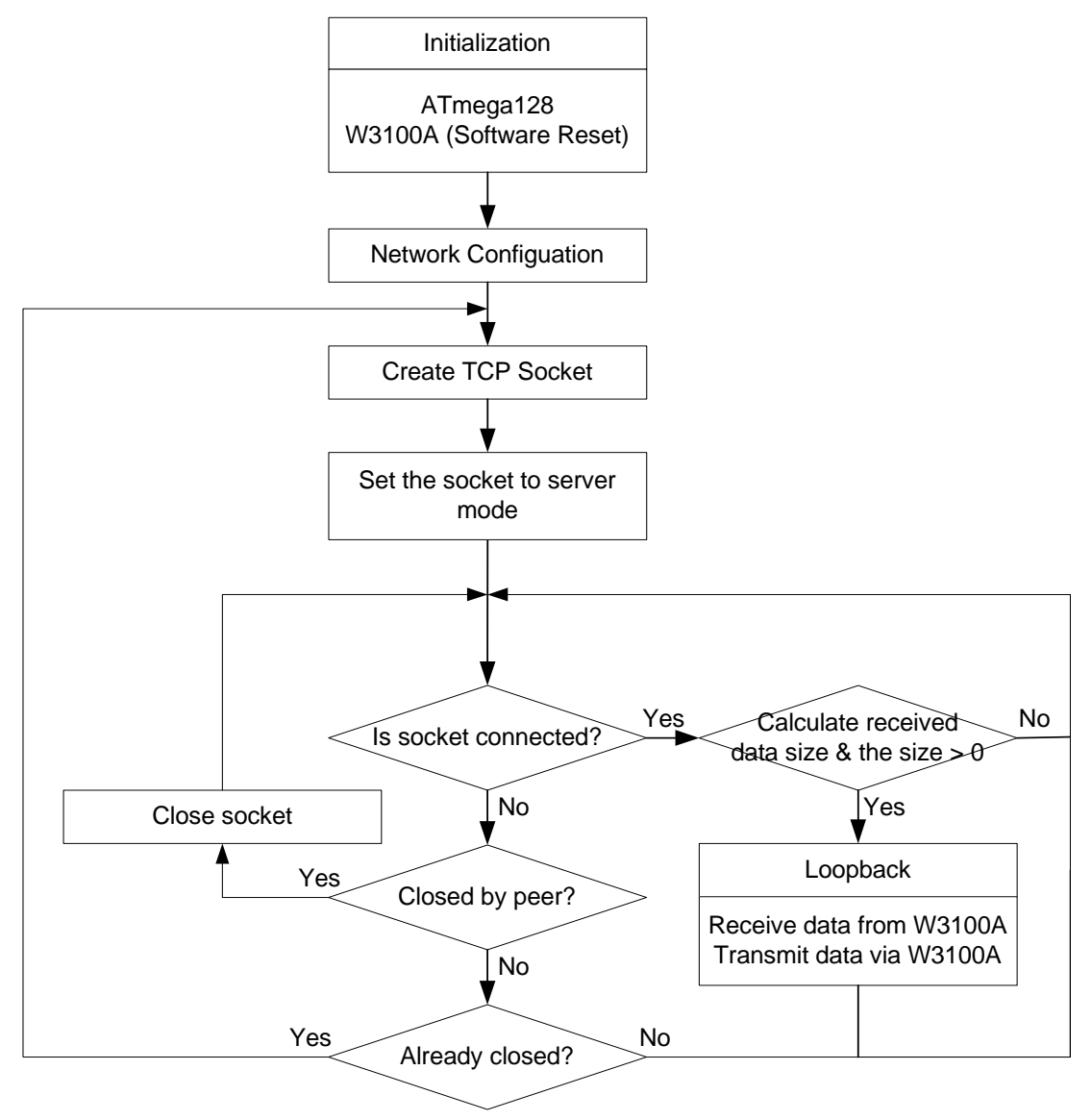

#### 4.1.2. Make a TEST

- 1) Download "Software/Firmware/Ib\_tcp\_server/Ib\_tcps.hex", Reset EVB
- 2) Run "AX1.exe" at PC's side, and Click Menu>TCP>Connect.

| a×i2Chip Loopback Test Program, | _ 🗆 ×    |
|---------------------------------|----------|
|                                 |          |
|                                 |          |
|                                 | <u>^</u> |
|                                 |          |
|                                 |          |
|                                 |          |
|                                 |          |
|                                 |          |
|                                 |          |
|                                 |          |
|                                 |          |
|                                 |          |
|                                 |          |
|                                 |          |
|                                 |          |
|                                 |          |
|                                 |          |
|                                 |          |
|                                 | <b>v</b> |
| AX1 - Loopback Test             | NUM      |

3) Input board's IP and Port Address.

| Peer IP & Port Se | tting       |        | x |
|-------------------|-------------|--------|---|
| Peer IP           | 192.168.0.2 | ОК     |   |
| Peer Port         | 5000        | Cancel |   |
|                   |             |        |   |

4) Once a connection is established between the EVB and the PC, and The "Connected" Message box is displayed : (if not, check the environment.)

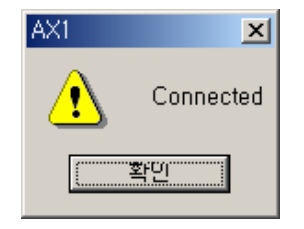

5) Click Menu>TCP>Send. And Select file, and click "OK".

| Send Progress |             |        |  |
|---------------|-------------|--------|--|
|               |             |        |  |
|               |             |        |  |
| 0.16          | Mbps(532480 | Bytes) |  |
|               | •           | -      |  |

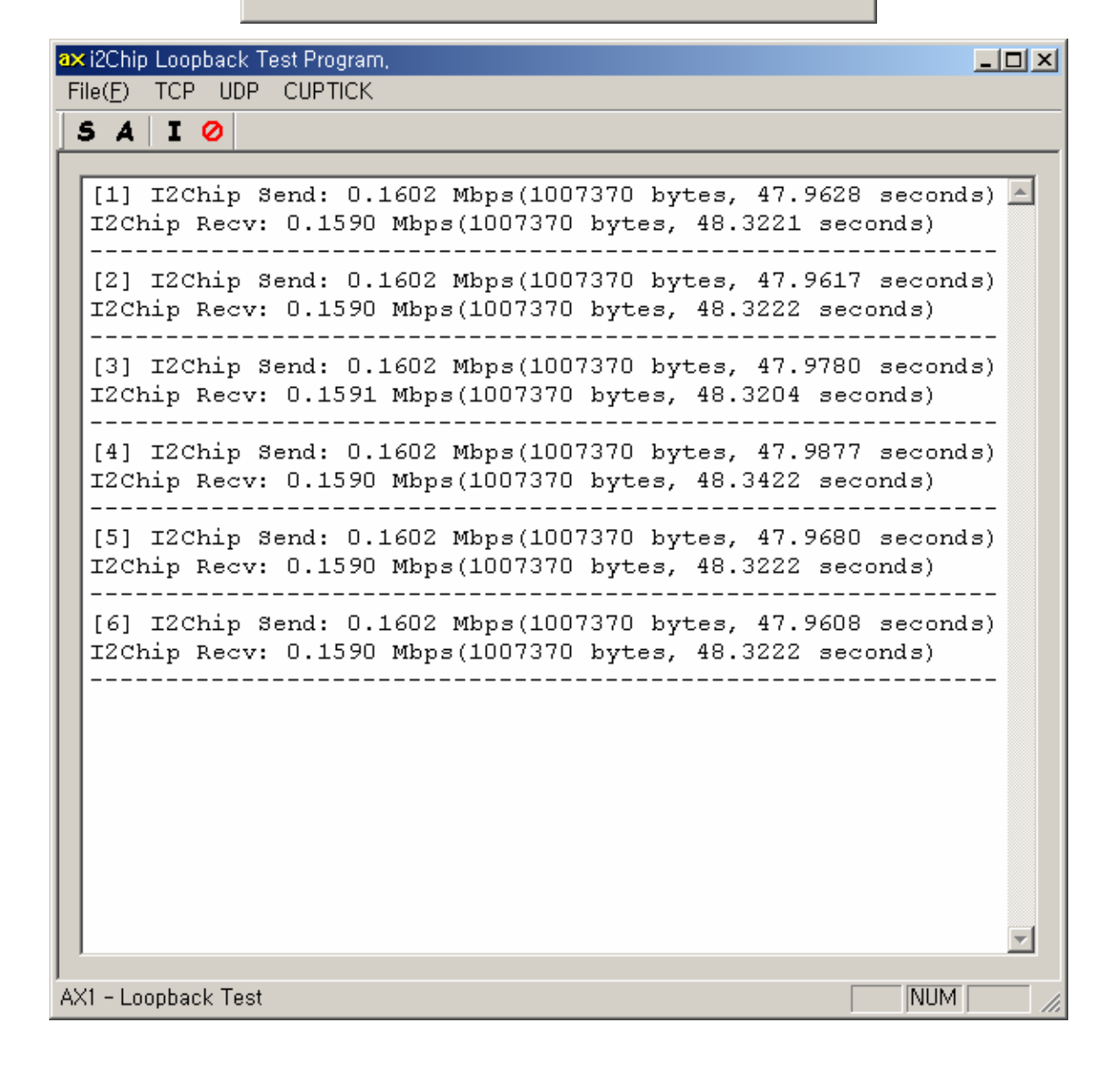

## 4.2. TCP Client Mode

#### 4.2.1. Flow chart

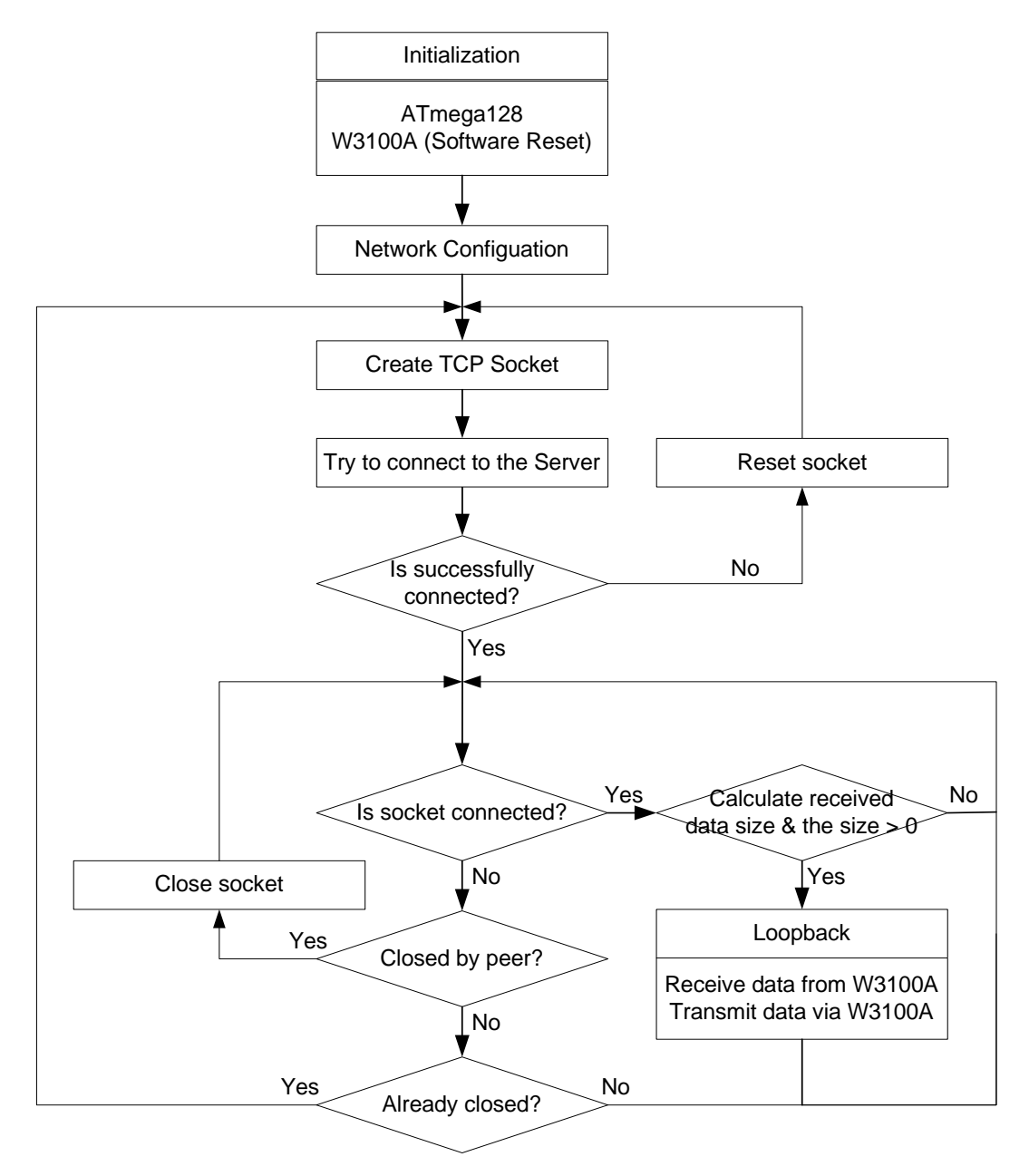

#### 4.2.2. Make a TEST

- 1) Run "AX1.exe" at PC's side, and Click Menu>TCP>Listen.
- 2) Input board's Port Address.

| TCP: Listen Port N | umber Set 📃 🗙 |
|--------------------|---------------|
| Port Number :      | 3000          |
| SE                 | Т             |

3) Download "Software/Firmware/Ib\_tcp\_client/Ib\_tcpc.hex", reset EVB.

| 🎨 EVB-AVR - HyperTerminal                                                                                                    |  |
|----------------------------------------------------------------------------------------------------|--|
| <u>Eile Edit View Call Iransfer H</u> elp                                                                                    |  |
|                                                                                                    |  |
|                                                                                                    |  |
| ATmega128 EVB TCP Client Program.(W3100A Direct mode)<br>Press 'C' Key To Configuration.                                     |  |
| ATmega128 EVB TCP Client Program.(W3100A Direct mode)<br>Press 'C' Key To Configuration.                                     |  |
| ATmega128 EVB TCP Client Program.(W3100A Direct mode)<br>Press 'C' Key To Configuration.                                     |  |
| ATmega128 EVB TCP Client Program.(W3100A Direct mode)<br>Press 'C' Key To Configuration.<br>                                 |  |
| Network Information                                                                                                    |  |
| MAC ADDRESS : 00.08.DC.00.00.CA<br>SUBNET MASK : 255.255.0<br>G/W IP ADDRESS : 192.168.0.1<br>LOCAL IP ADDRESS : 192.168.0.2 |  |
| socket : O ok<br>Enter Host IP Address(Dotted Decimal Format) : 192.168.0.3_                                                 |  |
| Connected 0:27:41 Auto detect 57600 8-N-1 SCROLL CAPS NUM Capture Print echo                                                 |  |

4) Enter PC's IP Address. The "Connected" message box is displayed :

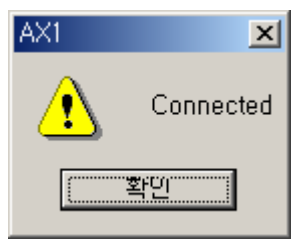

5) Click Menu>TCP>Send. And Select file, and click "OK".

### 4.3. UDP Mode

#### 4.3.1. Flow chart

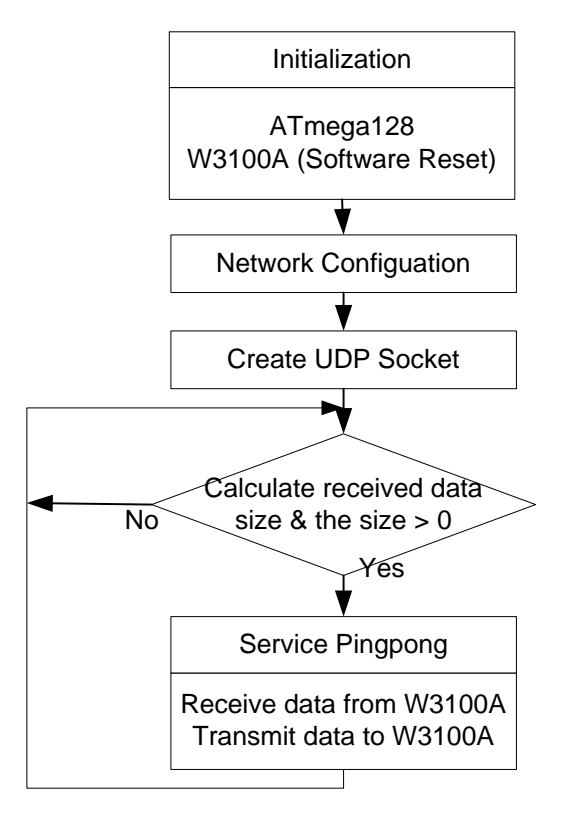

#### 4.3.2. Make a TEST

- 1) Download "Software/Firmware/Ib\_udp/Ib\_udp.hex", and reset EVB.
- 2) Run "AX1.exe" at PC's side, and Click Menu>UDP>Open.
- 3) Input board's Port Address. And click "set"

| UDP : Source Port Number Set | × |
|------------------------------|---|
| Port Number :                | 0 |
| SET                          |   |

 Click Menu>UDP>Send, and Enter Peer IP Address, port number, data size and value for UDP loopback test of EVB.

| UDP:Send Data          | ×         |
|------------------------|-----------|
| Peer IP Address : 192  | 2.168.0.2 |
| Peer Port Number : 300 | 0         |
| Data Format            | 1         |
| Size : 100             | ОК        |
| Value( 0 - 255) : 97   | Cancel    |
|                        |           |

5) Click "OK

| a | ×i   | 2Chip         | ) Loop | back 1  | lest Program | n,  |        |      |         |    |      | - 🗆 🗵    |
|---|------|---------------|--------|---------|--------------|-----|--------|------|---------|----|------|----------|
|   | File | e( <u>F</u> ) | TCP    | UDP     | CUPTICK      |     |        |      |         |    |      |          |
| Ī | S    | A             | I      | 0       |              |     |        |      |         |    |      |          |
| ŕ | _    |               |        |         |              |     |        |      |         |    | <br> |          |
| L | Π    | [26           | th]    | 'a'     | Value,       | 100 | Length | Data | Send OK |    |      | <b>A</b> |
| L | Ľ    | [26           | th]    | 'a'     | Value,       | 100 | Length | Data | Receive | OK |      |          |
| L |      | [27           | th]    | 'a'     | Value,       | 100 | Length | Data | Send OK |    |      |          |
| L |      | [27           | th]    | 'a'     | Value,       | 100 | Length | Data | Receive | OK |      |          |
| L |      | [28           | th]    | 'a'     | Value,       | 100 | Length | Data | Send OK |    |      |          |
| L |      | [28           | th]    | 'a'     | Value,       | 100 | Length | Data | Receive | OK |      |          |
| L |      | [29           | th]    | 'a'     | Value,       | 100 | Length | Data | Send OK |    |      |          |
| L |      | [29           | th]    | 'a'     | Value,       | 100 | Length | Data | Receive | OK |      |          |
| L |      | [30           | th]    | 'a'     | Value,       | 100 | Length | Data | Send OK |    |      |          |
| L |      | [30           | th     | 'a'     | Value,       | 100 | Length | Data | Receive | OK |      |          |
| L |      | [31           | thj    | 'a'     | Value,       | 100 | Length | Data | Send OK |    |      |          |
| L |      |               |        |         |              |     |        |      |         |    |      |          |
| L |      |               |        |         |              |     |        |      |         |    |      |          |
| L |      |               |        |         |              |     |        |      |         |    |      |          |
| L |      |               |        |         |              |     |        |      |         |    |      |          |
| L |      |               |        |         |              |     |        |      |         |    |      |          |
| L |      |               |        |         |              |     |        |      |         |    |      |          |
| L |      |               |        |         |              |     |        |      |         |    |      |          |
| L |      |               |        |         |              |     |        |      |         |    |      |          |
| L |      |               |        |         |              |     |        |      |         |    |      |          |
| L |      |               |        |         |              |     |        |      |         |    |      |          |
| L |      |               |        |         |              |     |        |      |         |    |      |          |
| L |      |               |        |         |              |     |        |      |         |    |      |          |
| L |      |               |        |         |              |     |        |      |         |    |      |          |
| L |      |               |        |         |              |     |        |      |         |    |      |          |
|   |      |               |        |         |              |     |        |      |         |    |      | -        |
|   |      |               |        |         |              |     |        |      |         |    | <br> |          |
| Α | XX1  | - Lo          | opbac  | ck Test |              |     |        |      |         |    | NUM  | 11.      |

## 5. DHCP(Dynamic Host Configuration Protocol)

This sample is DHCP Client.

Figure 5-1 illustrates DHCP processing for allocation IP address.

- 1) DHCP client requests IP address. (DHCP Discover)
- 2) DHCP server offers address.(DHCP Offer)
- 3) DHCP client receives offer message, and requests offer address. (DHCP Request)
- 4) DHCP server allocates offered address. (DHCP Acknowledge).

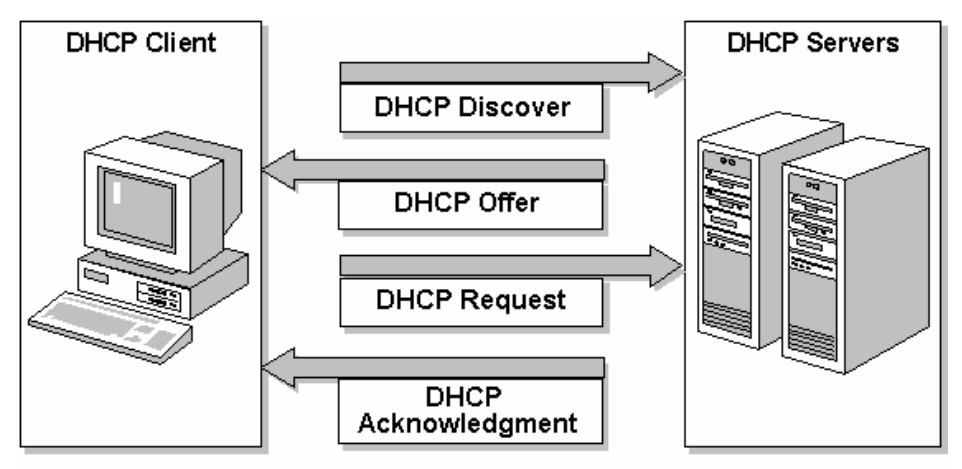

Figure 5-1. DHCP Processing

DHCP client functions are implemented in "dhcp.c", and timer related to DHCP functions is implemented in "timer.c".

| Function             | Description                                          |
|----------------------|------------------------------------------------------|
| send_DHCP_DISCOVER() | The routine to send DISCOVER message to DHCP server. |
| send_DHCP_REQUEST()  | The routine to send REQUEST message to DHCP server.  |
| send_DHCP_RELEASE()  | The routine to send RELEASE message to DHCP server.  |
| getIP_DHCPS()        | The main routine to lease IP from DHCP Server.       |
| check_DHCP_state()   | The routine to check the state of DHCP client and    |
|                      | process a reply message from server, send reply      |
|                      | message.                                             |
| set_network()        | The routine to set W3100A with the network           |
|                      | configuration from DHCP server.                      |
| check_Timeout()      | The routine to check timer and resend the message.   |
| check_leasedIP()     | The routine to check the leased IP from DHCP server. |

## 5.1. Flow Chart

<Main>

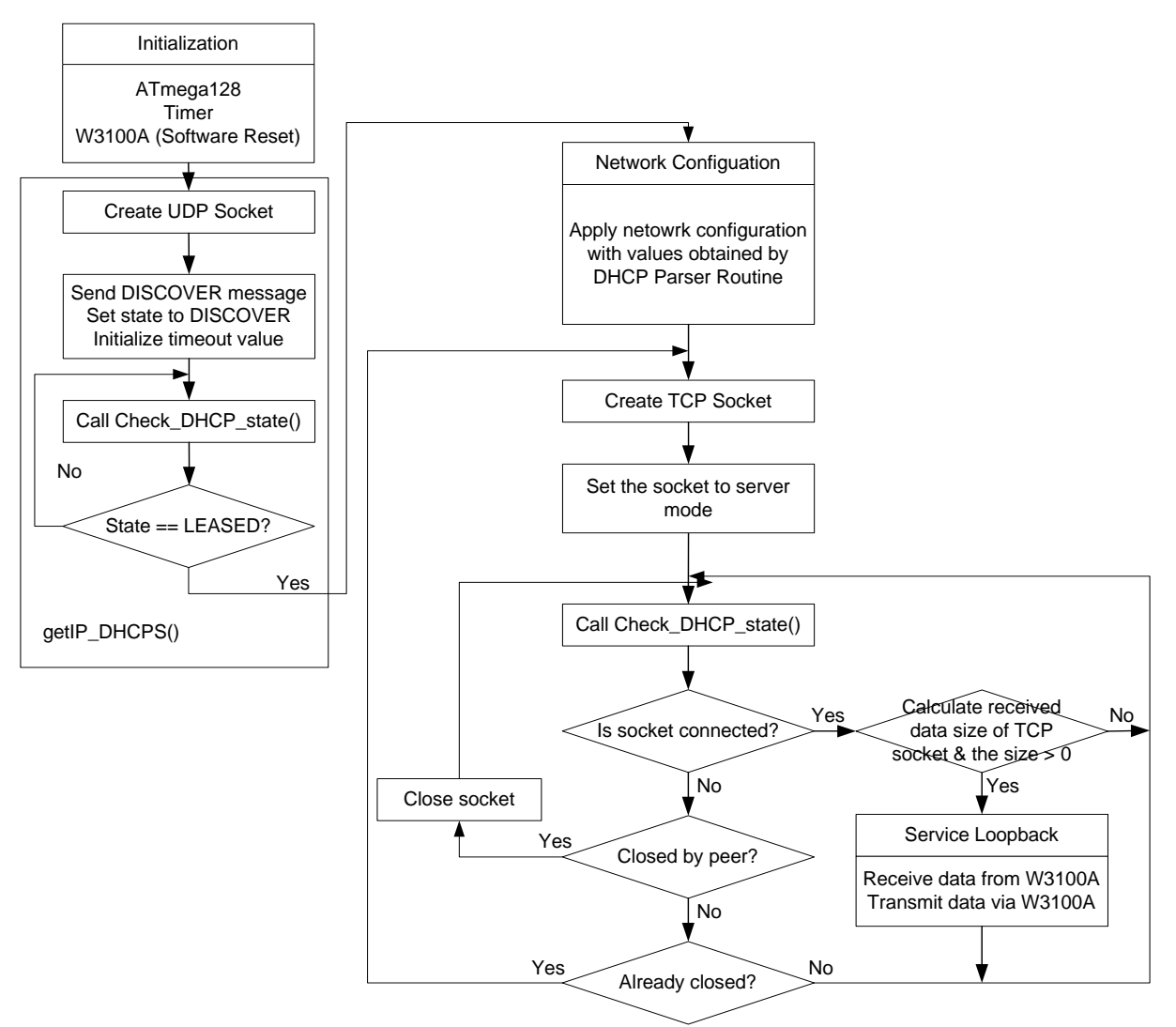

< check\_DHCP\_state() >

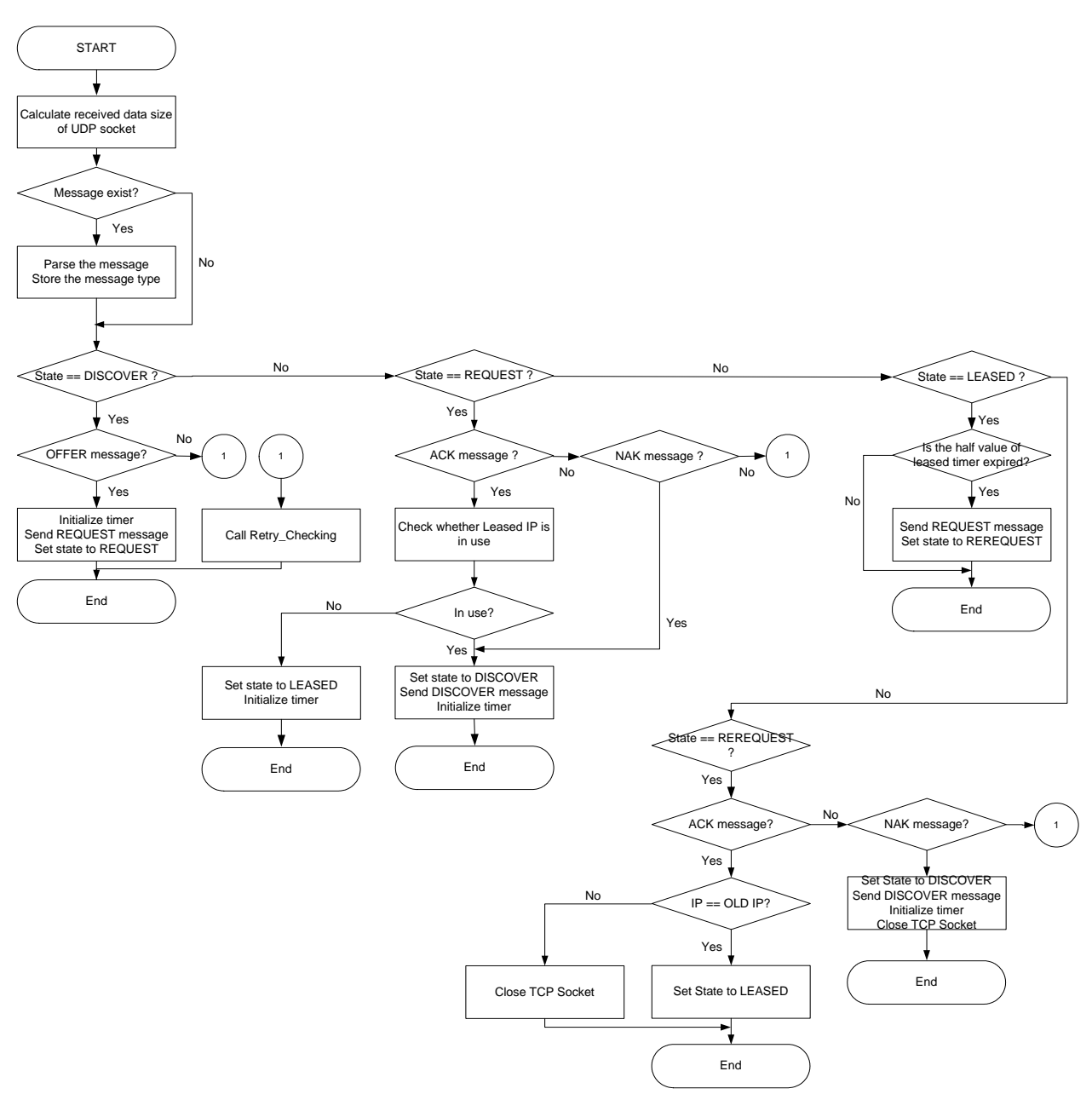

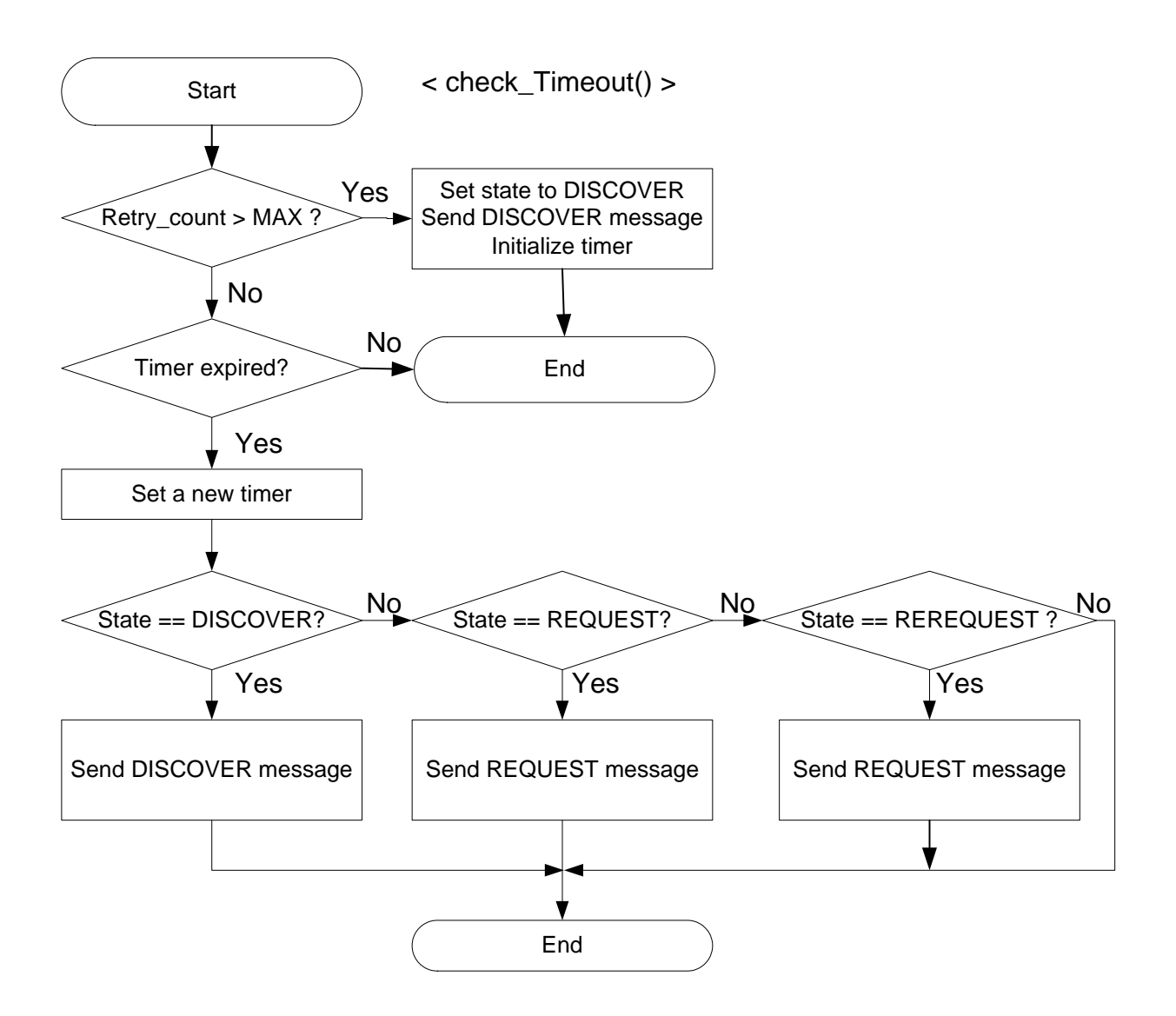

#### 5.2. Make a TEST

- 1) Run DHCP server at your PC or Server.
- 2) Download "Software/Firmware/dhcp/dhcp.hex", and reset EVB.

3) If DHCP server is running, EVB receive IP address from DHCP server as follows.

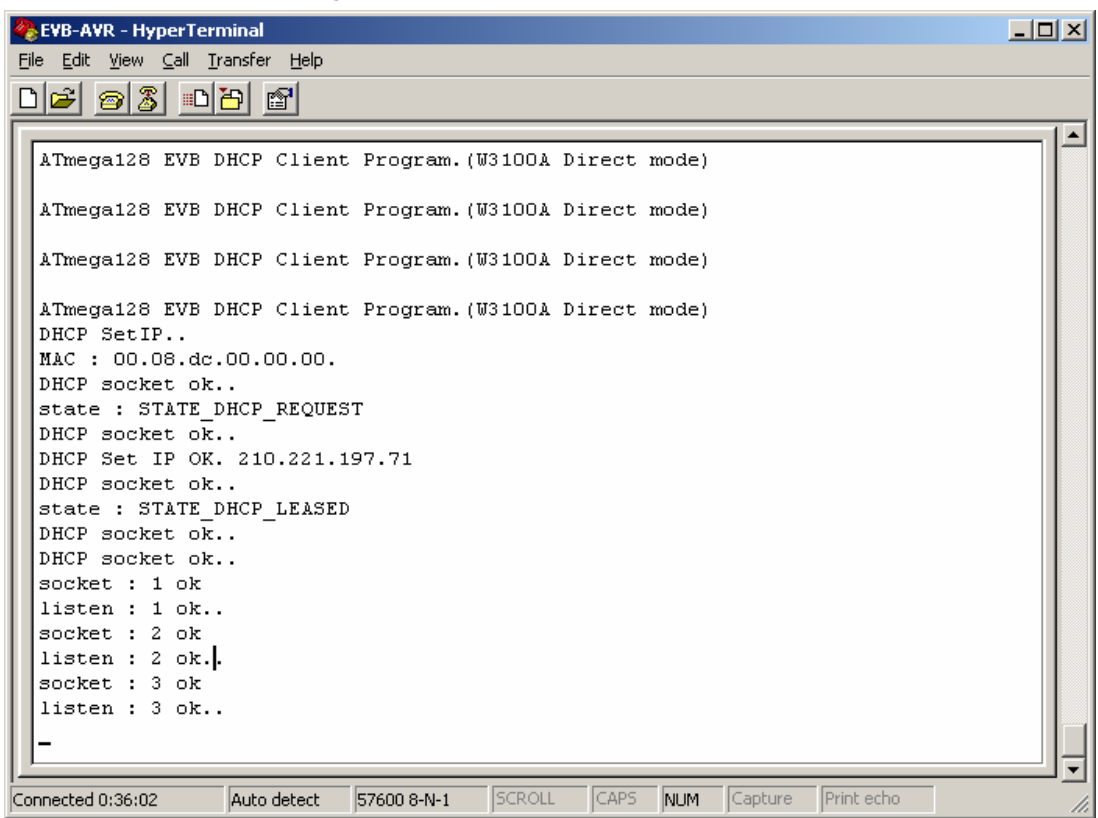

4) After leased time, EVB re-requests IP address to DHCP server.

| 🏀 EVB-AVR - HyperTerminal                                                    | - II X |  |  |  |  |
|------------------------------------------------------------------------------|--------|--|--|--|--|
| <u>File Edit View Call Transfer Help</u>                                     |        |  |  |  |  |
|                                                                              |        |  |  |  |  |
|                                                                              |        |  |  |  |  |
| ATTACH THE DIGD Clicks Decement (10100) Direct works)                        |        |  |  |  |  |
| Aimegaize EVB Dhep client Program. (WS100A Direct mode)                      |        |  |  |  |  |
| ATmerel28 FVB DHCD Client Drogram (W3100) Direct mode)                       |        |  |  |  |  |
| DHCP Set IP.                                                                 |        |  |  |  |  |
| MAC : 00.08.dc.00.00.00.                                                     |        |  |  |  |  |
| DHCP socket ok                                                               |        |  |  |  |  |
| state : STATE DHCP REQUEST                                                   |        |  |  |  |  |
| DHCP socket ok                                                               |        |  |  |  |  |
| DHCP Set IP OK. 210.221.197.71                                               |        |  |  |  |  |
| DHCP socket ok                                                               |        |  |  |  |  |
| state : STATE_DHCP_LEASED                                                    |        |  |  |  |  |
| DHCP socket ok                                                               |        |  |  |  |  |
| DHCP socket ok                                                               |        |  |  |  |  |
| socket : 1 ok                                                                |        |  |  |  |  |
| listen : 1 ok                                                                |        |  |  |  |  |
| socket : 2 ok                                                                |        |  |  |  |  |
| listen : 2 ok                                                                |        |  |  |  |  |
| socket : 3 ok                                                                |        |  |  |  |  |
| listen : 3 ok.                                                               |        |  |  |  |  |
| state : STATE DHCP REREQUEST                                                 |        |  |  |  |  |
| state : STATE_DHCP_LEASED : same IP                                          |        |  |  |  |  |
| STATE : STATE DHCP_REREQUEST                                                 |        |  |  |  |  |
| SCACE : SIAIL_DHOF_LEADED : SAME IF                                          |        |  |  |  |  |
|                                                                              |        |  |  |  |  |
|                                                                              |        |  |  |  |  |
| Connected 0:39:57 Auto detect 57600 8-N-1 SCROLL CAPS NUM Capture Print echo | 11.    |  |  |  |  |

## 6. HTTPD

This sample program is web server program having ROM File System for HTML Page.

HTML pages are located in httpd\_fs directory.

HTTP Server functions are implemented in "httpd.c", and "romfs.h" created by "HTMLMaker.exe" is ROM file system.

| Function        | Description                                                 |
|-----------------|-------------------------------------------------------------|
| Proc_http()     | The main routine to parse the request message from Browser  |
| make_head()     | The routine to make HTTP header.                            |
| parse_request() | The routine to parse the HTTP header from Browser.          |
| find_type()     | The routine to process the type of URI.                     |
| search_file()   | The routine to search the requested file in Rom File System |

### 6.1. Flow Chart

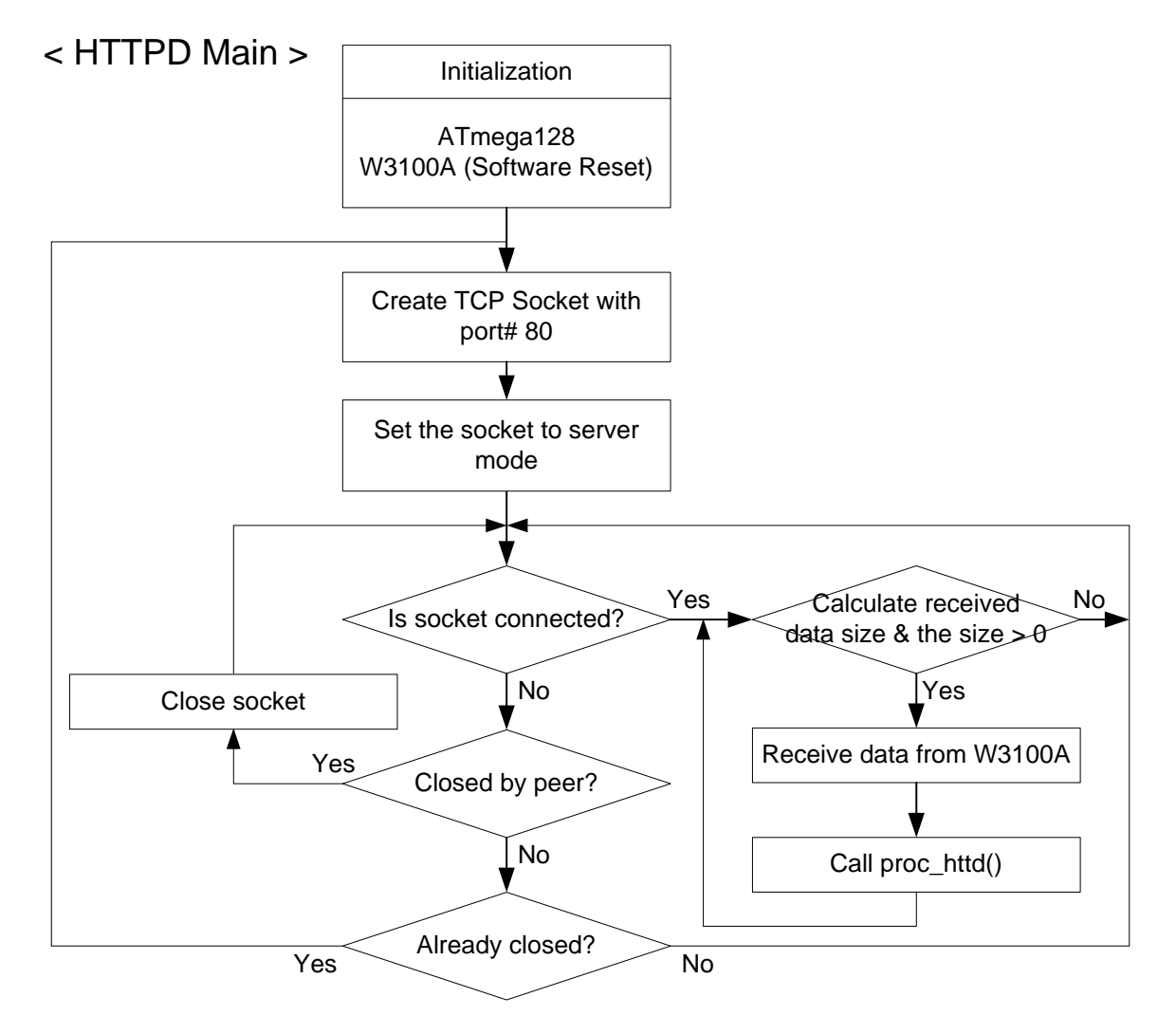

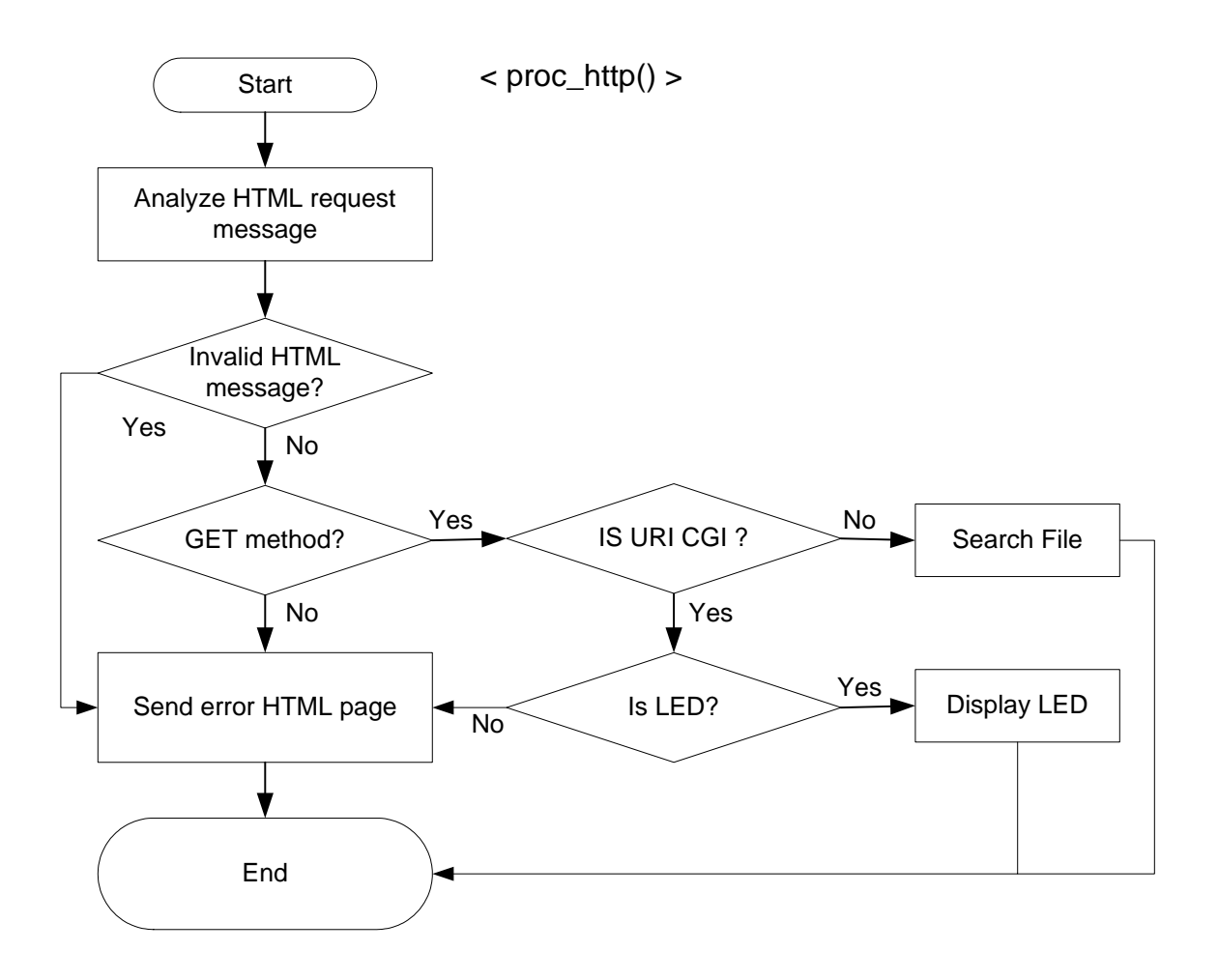

### 6.2. Make a TEST

1) Download "Software/Firmware/httpd\_fs/httpd.hex", and reset EVB.

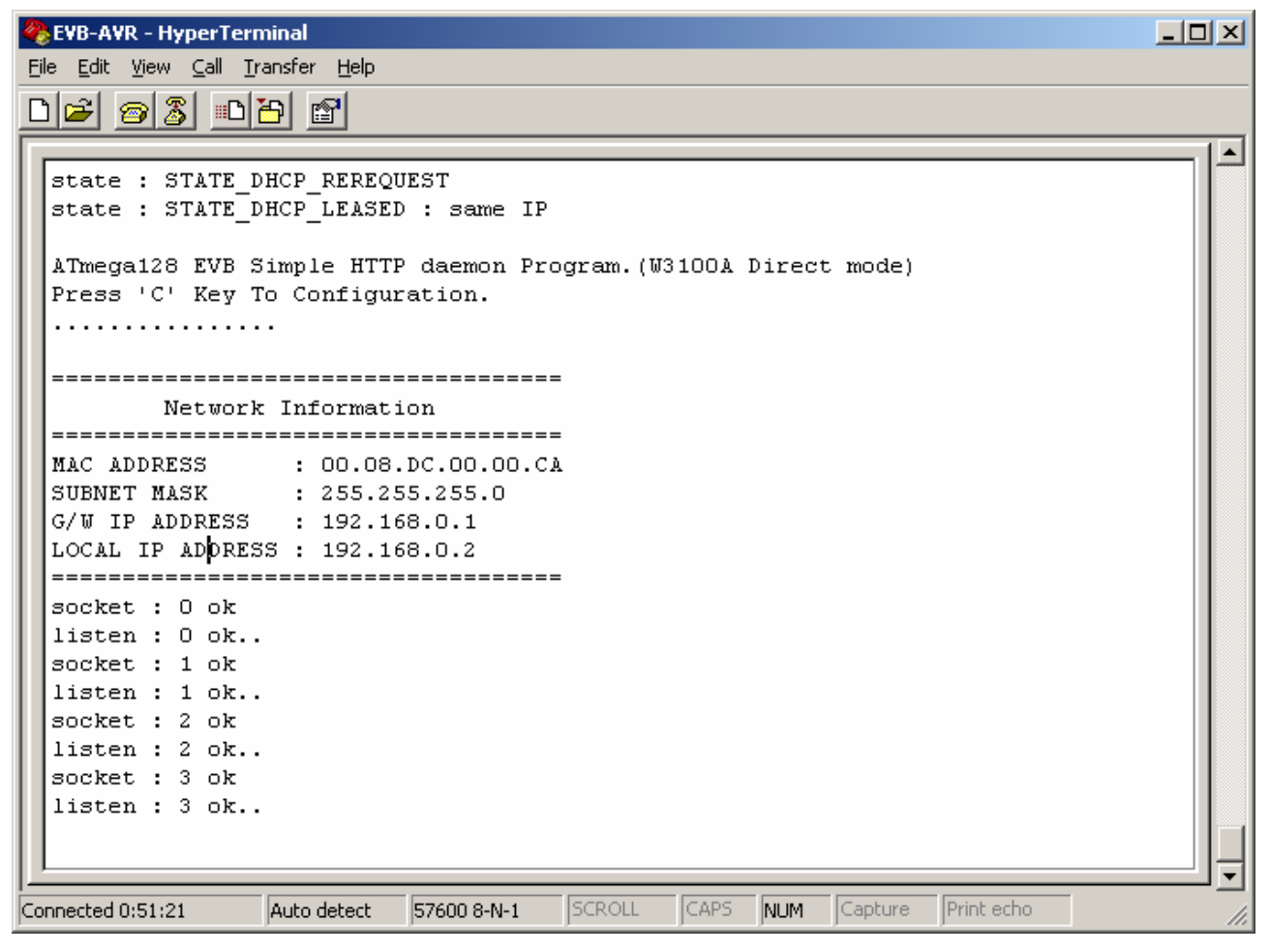

2) Run "Internet explore.exe", and enter "192.168.0.2"

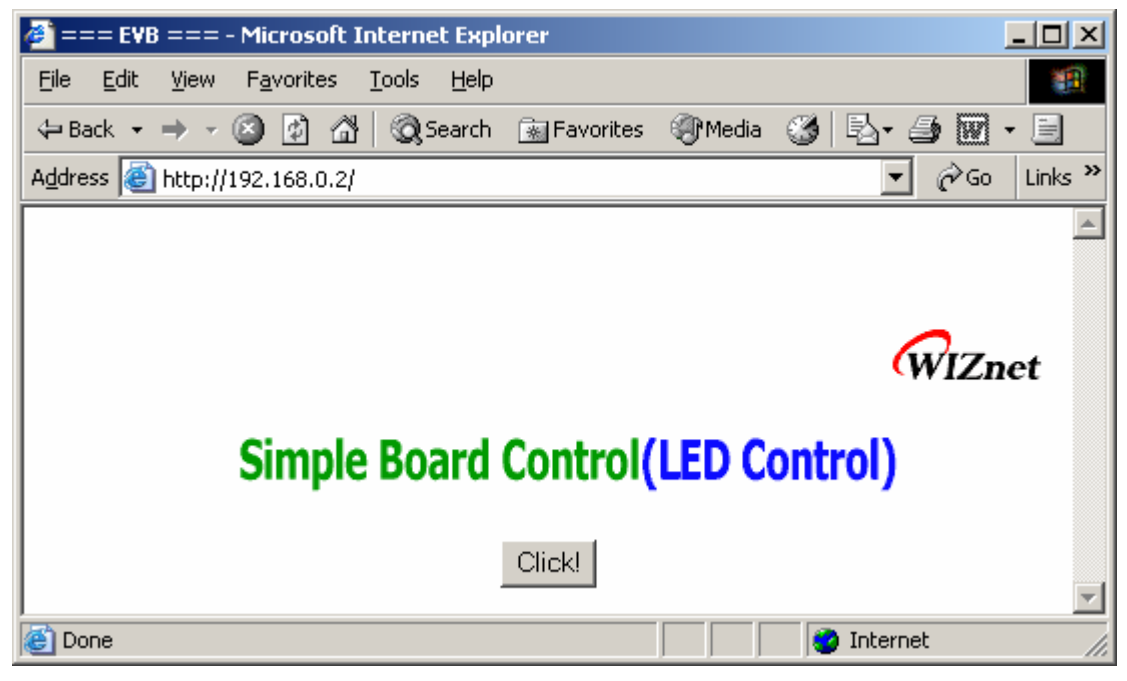

3) Click "Click!" button. And new window is displayed :

| 🚰 == LED Window == - Microsoft Internet | Explorer |  |
|-----------------------------------------|----------|--|
|                                         |          |  |
| 1 🗖                                     | 2 🗖      |  |
| ОК                                      |          |  |
|                                         |          |  |

4) Check "1", "2" or both, and Click "OK". The message is displayed :

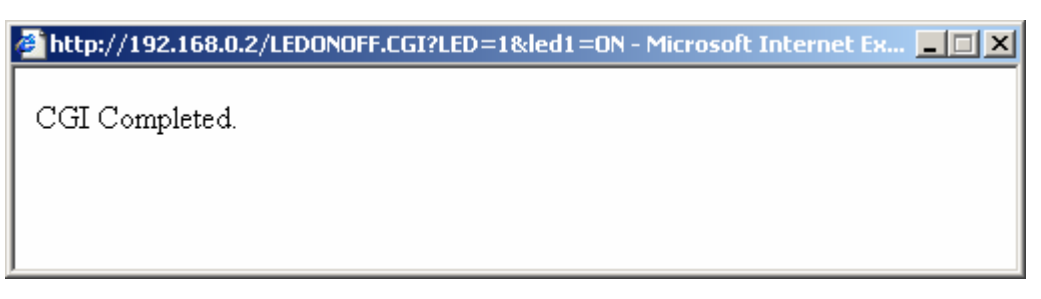

5) EVB's LED turns on/off as you selected.

## 7. FTP

FTP is file transfer protocol via Internet. We supply two mode, one is ftp server and the other is ftp client.

## 7.1. FTP Server

This sample is FTP server that receives connection request from ftp client and send/receive file. It has no file system, received file send through serial interface.

| Function    | Description                                                   |
|-------------|---------------------------------------------------------------|
| proc_ftpd() | The main routine to process the command and data from client. |
| ftplogin()  | The routine to process the FTP login.                         |
| pport()     | The routine to process the PORT command.                      |
| sendit()    | The routine to send data to client.                           |
| recvit()    | The routine to receive data from client.                      |
| sendfile()  | The routine to send file.                                     |
| Recvfile()  | The routine to receive file.                                  |

FTP Server functions are implemented in "ftpd.c".

Supported command as follow.

| Command | Description                                       |
|---------|---------------------------------------------------|
| User    | The command to login using User's ID and password |
| Get     | The command to get files from user's system.      |
| Mget    | The command to get files from user's system.      |
| Put     | The command to put files to user's system.        |
| Mput    | The command to put files to user's system.        |
| Ascii   | The command to set ASCII mode.                    |
| Binary  | The command to set BINARY mode.                   |
| Quit    | The command to quit.                              |

#### 7.1.1. Flow Chart

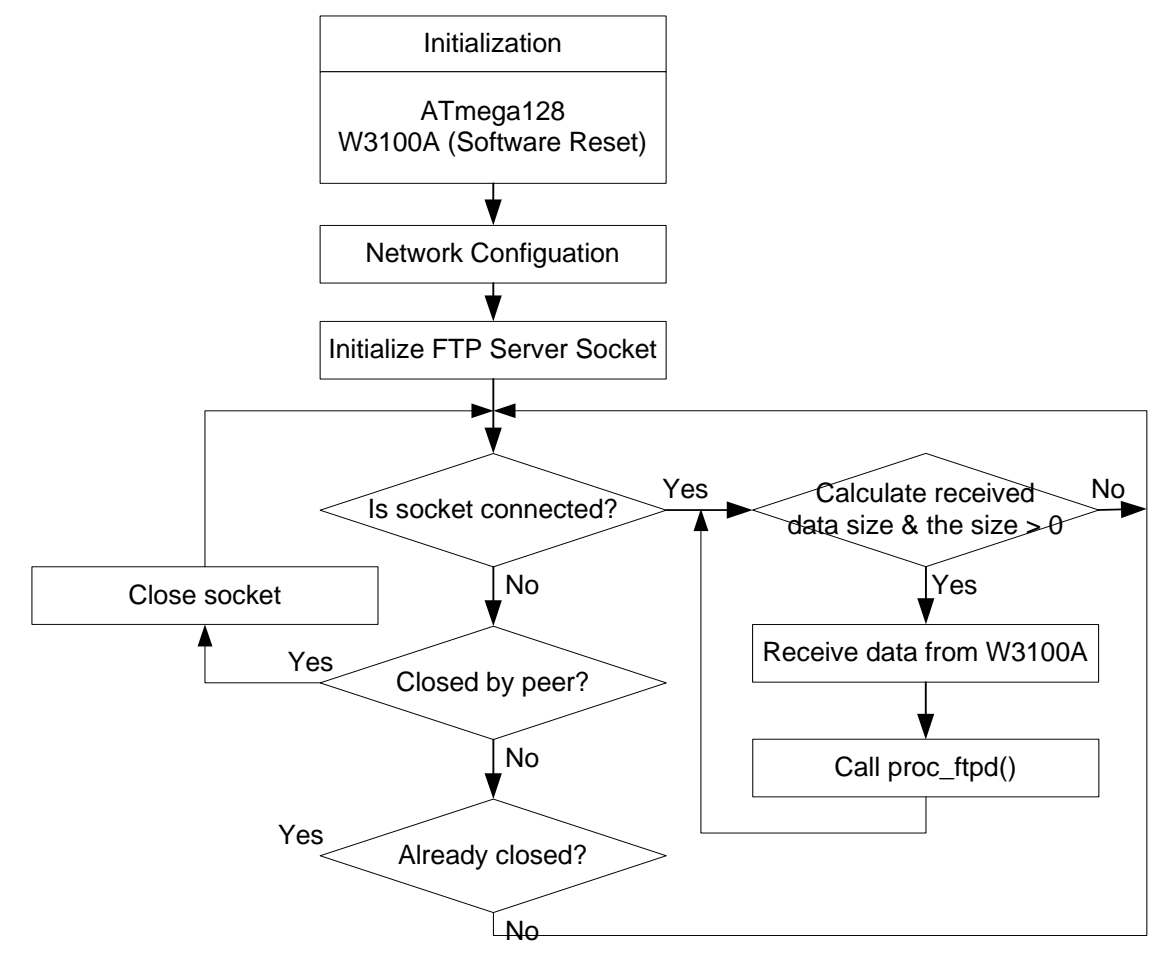

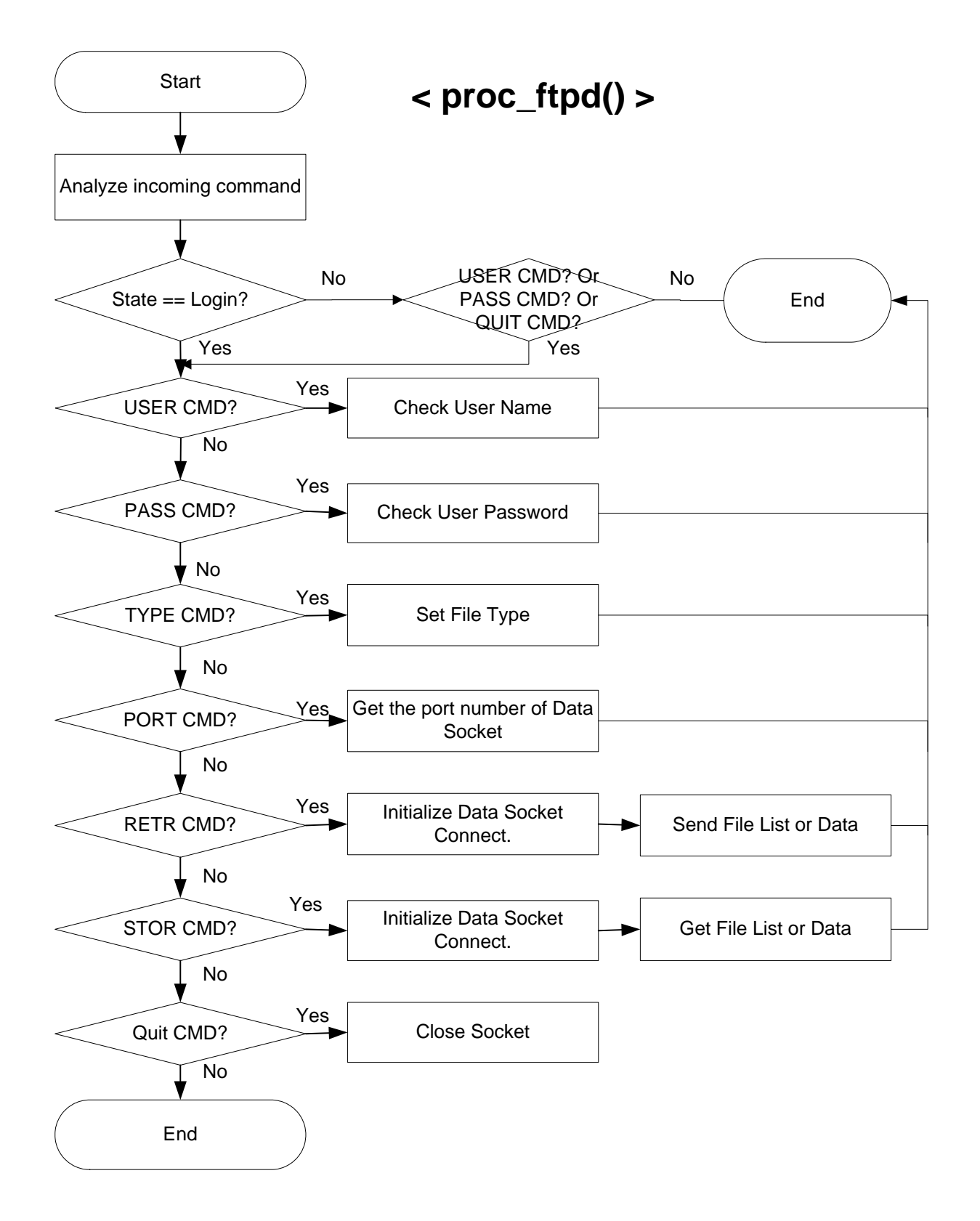

#### 7.1.2. Make a TEST

1) Download "Software/Firmware/ftpd/ftpd.hex", and reset EVB.

```
🏀 EVB-AVR - HyperTerminal
                                                                  - 🗆 🗵
<u>File Edit View Call Transfer Help</u>
02 30 3
                                                                       ٠
 _____
 MAC ADDRESS
              : 00.08.DC.00.00.CA
              : 255.255.255.0
 SUBNET MASK
 G/W IP ADDRESS : 192.168.0.1
 LOCAL IP ADDRESS : 192.168.0.2
 _____
 socket : 0 ok..
 listen : O ok..
 ATmega128 EVB FTP Daemon Program. (W3100A Direct mode)
 Press 'C' Key To Configuration.
 . . .
 _____
       Network Information
 : 00.08.DC.00.00.CA
 MAC ADDRESS
 SUBNET MASK : 255.255.255.0
G/W IP ADDRESS : 192.168.0.1
 LOCAL IP ADDRESS : 192.168.0.2
 _____
 socket : 0 ok ..
 listen : O ok..
                                                                       Ŧ
                                     CAPS NUM Capture
                      57600 8-N-1
                                                      Print echo
Connected 1:08:14
              Auto detect
```

2) Run "Start>Run>cmd.exe", and enter "ftp 192.168.0.2".

(This sample has no authentication, so any User ID/Password is accepted.)

| C:\WINNT\system32\cmd.exe - ftp 192.168.0.2                                                                                                    |
|----------------------------------------------------------------------------------------------------|
| C:\Documents and Settings\Administrator>ftp 192.168.0.2<br>Connected to 192.168.0.2.<br>220 W3100A FTP version 1.0 ready.<br>User (192.168.0.2:(none>): anonymous<br>331 Enter PASS command<br>Password:<br>230 Logged in<br>ftp>_ |

- 3) Download "a.txt" to EVB. First run "asc" to change ascii mode.
- 4) Run "get" to download, and enter "a.txt" to Remote file and Local file.

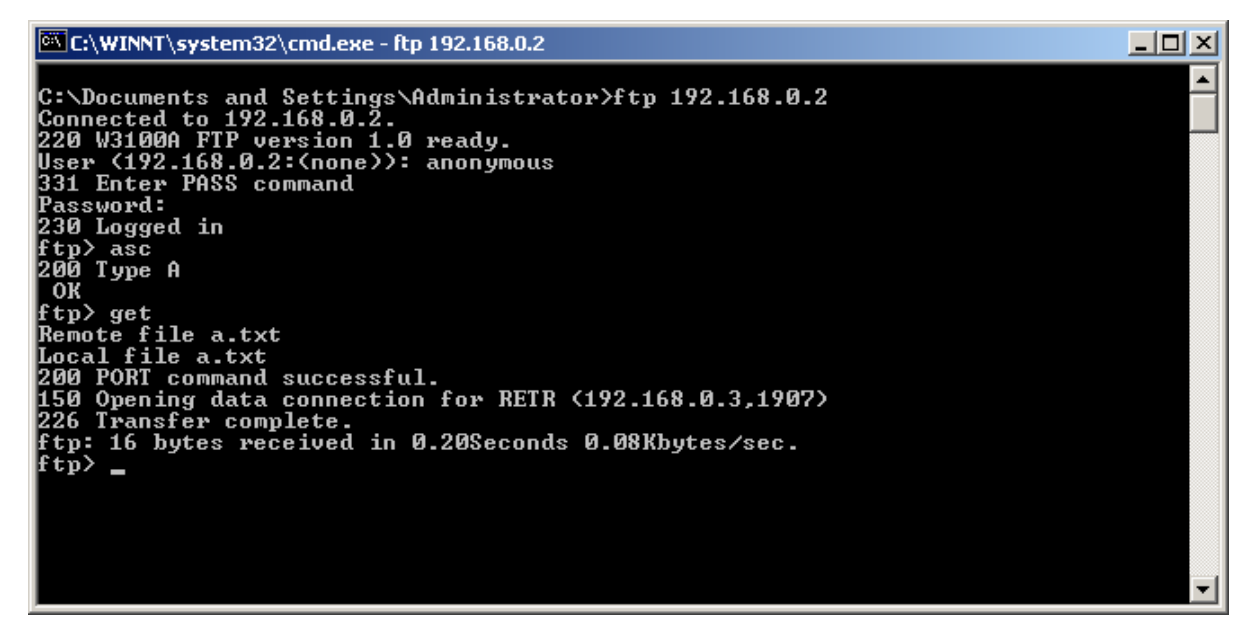

| 🏀 EVB-AVR - HyperTerminal                                                         |    |
|-----------------------------------------------------------------------------------|----|
| <u>File Edit View Call Transfer Help</u>                                          |    |
|                                                                                   |    |
|                                                                                   |    |
| ATmega128 EVB FTP Daemon Program. (W3100A Direct mode)                            |    |
| Press 'C' Key To Configuration.                                                   |    |
|                                                                                   |    |
|                                                                                   |    |
| Network Information                                                               |    |
|                                                                                   |    |
| MAC ADDRESS : 00.08.DC.00.00.CA                                                   |    |
| SUBNET MASK : 255.255.255.0                                                       |    |
| G/W IP ADDRESS : 192.168.0.1                                                      |    |
| LOCAL IP ADDRESS : 192.168.U.Z                                                    |    |
| socket : 0 ok                                                                     |    |
| listen : O ok                                                                     |    |
| connected : O                                                                     |    |
| USER_CMD : anonymous                                                              |    |
| anonymous                                                                         |    |
| PORT CMD                                                                          |    |
| ip : 192.168.0.3, port : 1907                                                     |    |
| RETR_CMD                                                                          |    |
| socket : 1 ok                                                                     |    |
| this is a test                                                                    |    |
| -                                                                                 |    |
|                                                                                   |    |
| Connected 1:09:52 JAuto detect J57600 8-N-1 JSCROLL JCAPS INUM Capture Print echo | 1. |

5) Complete download "a.txt". Check your PC.

## 7.2. FTP Client

This sample is connected to FTP server, and receives or sends file.

| Function    | Description                                               |
|-------------|-----------------------------------------------------------|
| cmdparse()  | The routine to parse user's command.                      |
| donothing() | The routine to do nothing after parsing.                  |
| doascii()   | The routine to set ASCII mode.                            |
| dobinary()  | The routine to set BINARY mode.                           |
| doftpcd()   | The routine to send the information of current directory. |
| doget()     | The routine to get files from server.                     |
| dolist()    | The routine to get the file list.                         |
| dols()      | The routine to get the file list.                         |
| domkdir()   | The routine to make new directory.                        |
| domget()    | The routine to get files from server.                     |
| doquit()    | The routine to quit.                                      |
| dormdir()   | The routine to delete the directory in server.            |
| sendport()  | The routine to set the port of data socket.               |
| getsub()    | The routine to process the data socket.                   |
| makeip()    | The routine to make the IP string.                        |
| getresp()   | The routine to process the reply message from server.     |
| recvfile()  | The routine to receive files from server.                 |

FTP client functions are implemented in "ftpc.c", "ftpc.h".

#### 7.2.1. Flow Chart

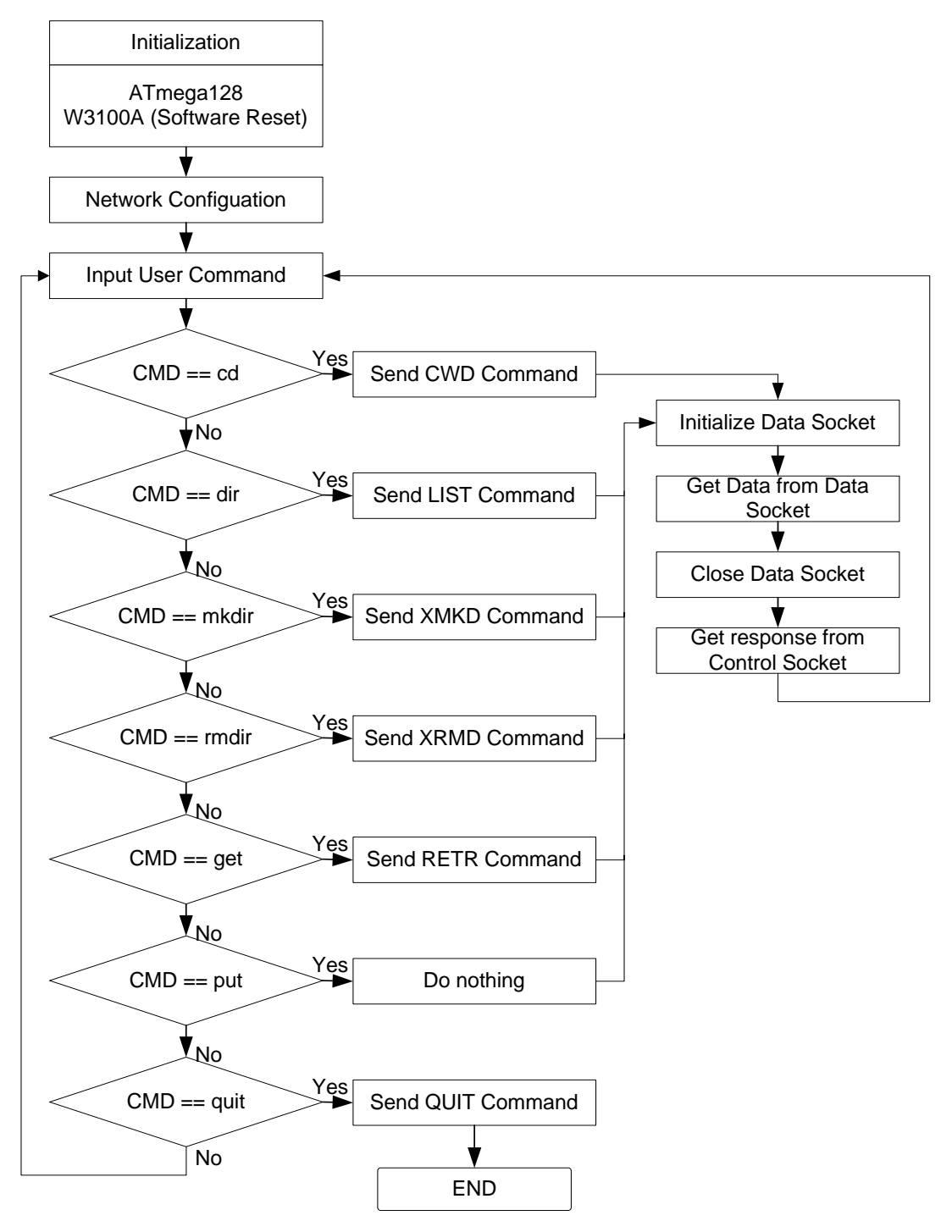

#### 7.2.2. Make a TEST

1) Download "Software/Firmware/ftpd/ftpd.hex", and reset EVB.

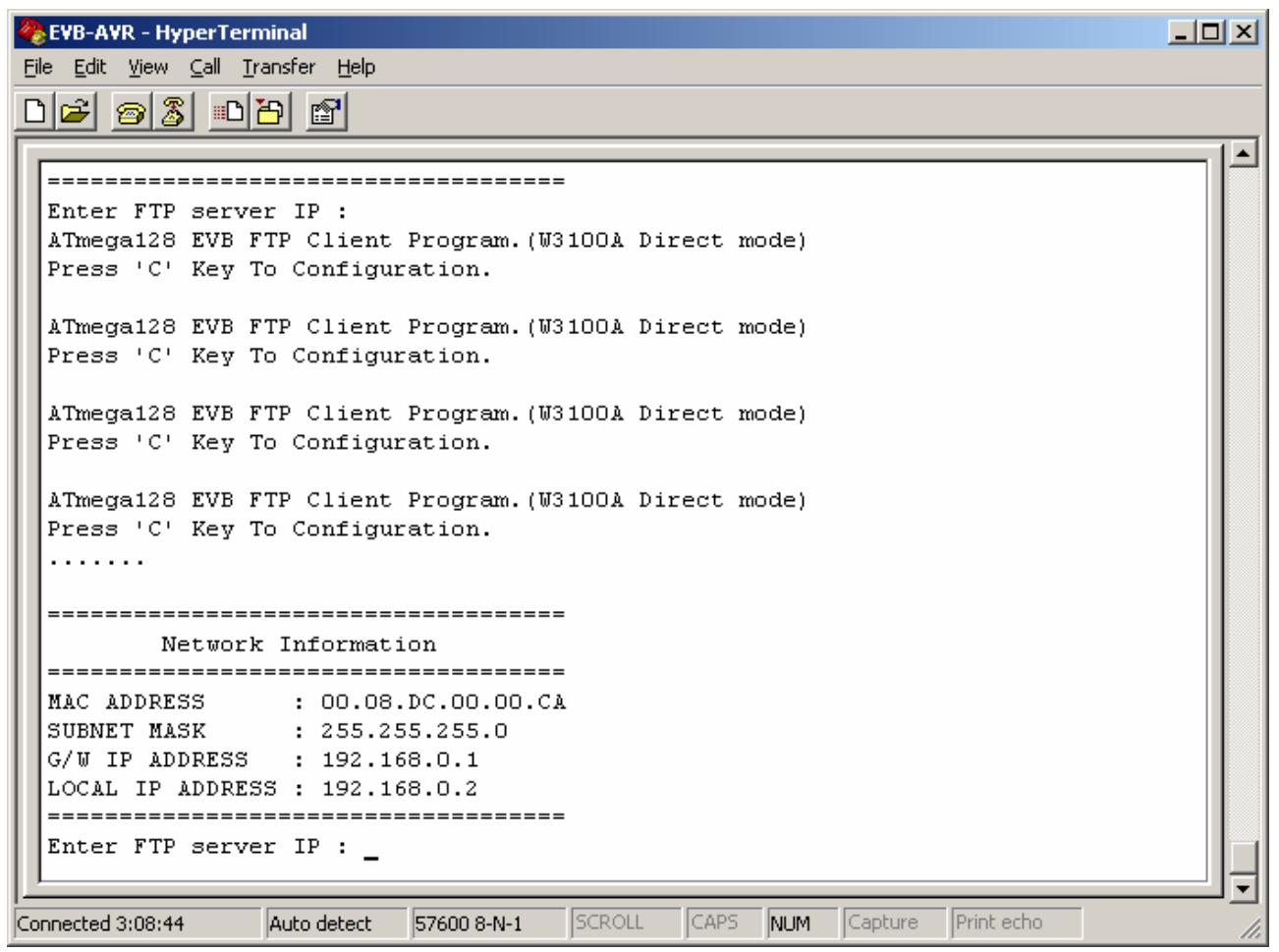

- 2) Enter server IP, ID, Passwd.
- 3) Refer to "5.1.2 Make a test" for next step.

## 8. TelnetD

This sample is simple telnet server program.

| Function       | Description                                    |
|----------------|------------------------------------------------|
| init_telopt()  | The routine to initialize telnet option.       |
| tel_input()    | The routine to process the request from client |
| proc_command() | The routine to process the request from user.  |
| willopt()      | The routine to process the Will option.        |
| wontopt()      | The routine to process Will Not option.        |
| doopt()        | The routine to process Do option.              |
| dontopt()      | The routine to process Do Not option.          |
| sendIAC()      | The routine to process IAC message.            |

### 8.1. Make a TEST

1) Download "Software/Firmware/telnetd\_fs/telnetd.hex", and reset EVB.

```
🏀 EVB-AVR - HyperTerminal
                                                                          <u>File Edit View Call Transfer Help</u>
D 🗃 🍘 🐉 🗈 🛅 😭
                                                                              ٠
  ATmega128 EVB Telnet Daemon Program. (W3100A Direct mode)
  Press 'C' Key To Configuration.
  ATmega128 EVB Telnet Daemon Program. (W3100A Direct mode)
  Press 'C' Key To Configuration.
  ATmega128 EVB Telnet Daemon Program. (W3100A Direct mode)
  Press 'C' Key To Configuration.
  ATmega128 EVB Telnet Daemon Program.(W3100A Direct mode)
  Press 'C' Key To Configuration.
  . . . . . .
  _____
        Network Information
  -----
  MAC ADDRESS
               : 00.08.DC.00.00.CA
  SUBNET MASK
                 : 255.255.255.0
  G/W IP ADDRESS : 192.168.0.1
  LOCAL IP ADDRESS : 192.168.0.2
  _____
  socket : 0 ok ..
  listen : O ok..
                                           CAPS NUM Capture Print echo
Connected 1:19:05
                Auto detect
                         57600 8-N-1
```

2) Run "Start>Run>cmd.exe", and enter "telnet 192.168.0.2".

(This sample has no authentication, so any User ID/Password is accepted.)

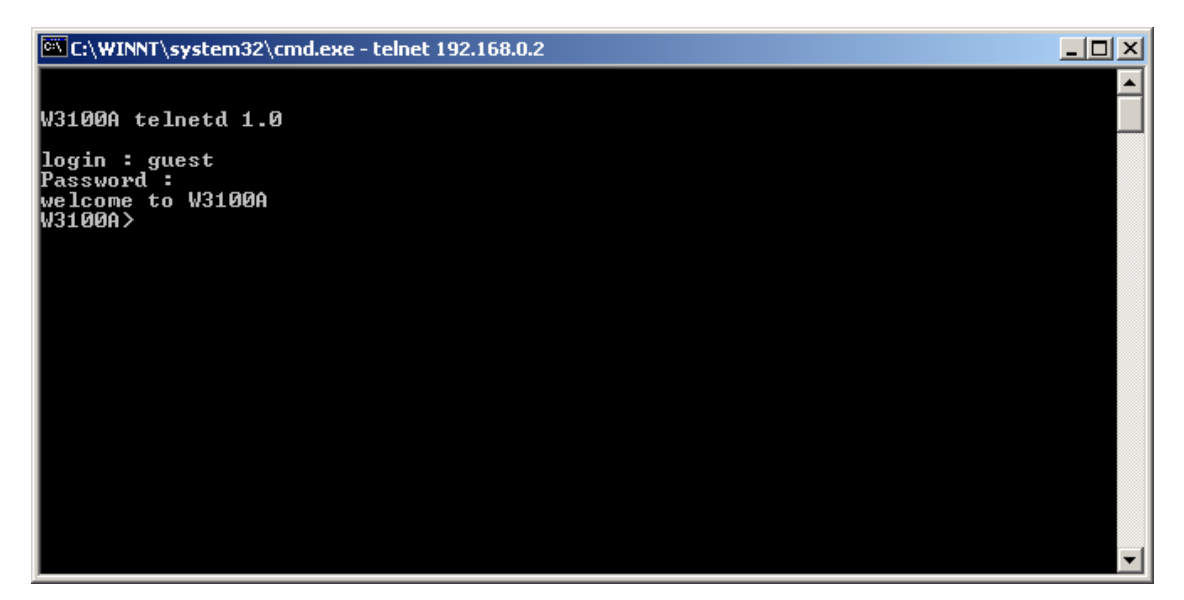

3) Run "Is" ,"dir" ,"exit". (This sample just recognize command, but it has no action.)

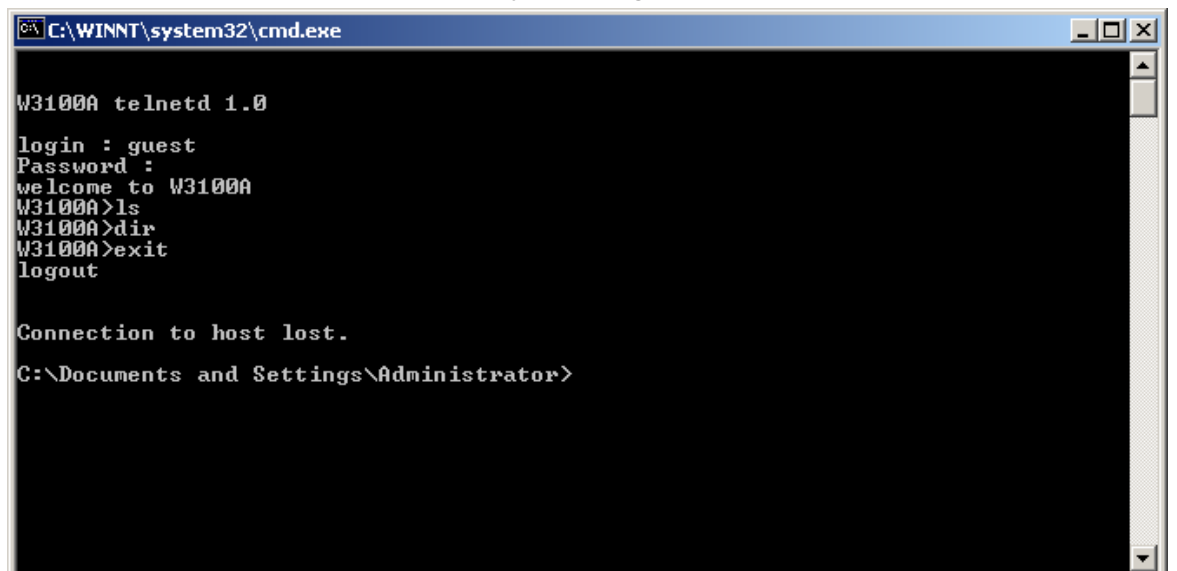

| 🏀 EVB-AVR - HyperTerminal                                                      |     |
|--------------------------------------------------------------------------------|-----|
| <u>Eile Edit View Call Iransfer H</u> elp                                      |     |
|                                                                                |     |
|                                                                                |     |
| Network Information                                                            |     |
|                                                                                |     |
| MAC ADDRESS : 00.08.DC.00.00.CA                                                |     |
| SUBNET MASK : 255.255.255.0                                                    |     |
| G/W IP ADDRESS : 192.168.0.1                                                   |     |
| LOCAL IP ADDRESS : 192.168.0.2                                                 |     |
|                                                                                |     |
| socket : U ok                                                                  |     |
| risten : o ok                                                                  |     |
| sent: will Echo                                                                |     |
| recv: do Echo                                                                  |     |
| guest                                                                          |     |
|                                                                                |     |
| 15                                                                             |     |
| LS_CMD                                                                         |     |
| dir                                                                            |     |
| DIR_CMD                                                                        |     |
|                                                                                |     |
| EXIT CND<br>COCK CLOCED                                                        |     |
| SOCK_CLOSED                                                                    |     |
| listen : O ok.                                                                 |     |
|                                                                                |     |
|                                                                                |     |
| Connected 1:21:15 Auto detect 57600 8-N-1 SCROLL CAPS NUM Centure Print echo   |     |
| Provincered 177112 Man detert Jacob edat Jacob Janes Janes Janes Janes Janes - | 111 |